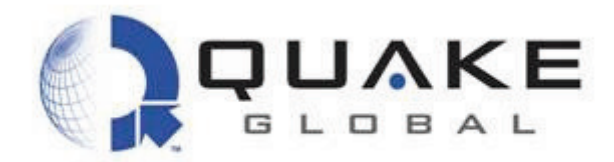

User Guide to Q4000/QPRO

Document #1135-4713 Revision G

SENSITIVITY LEVEL: GREEN

Document Number 1135-4713 Rev G

THIS DOCUMENT CONTAINS CONFIDENTIAL AND PROPRIETARY INFORMATION OF QUAKE GLOBAL CORPORATION. IT MAY BE USED BY RECIPIENT ONLY FOR THE PURPOSE FOR WHICH IT WAS TRANSMITTED AND WILL BE RETURNED UPON REQUEST OR WHEN NO LONGER NEEDED BY RECIPIENT. DISCLOSURE TO UNAUTHORIZED THIRD PARTIES OR DUPLICATION WITHOUT THE EXPRESS WRITTEN PERMISSION OF QUAKE GLOBAL IS PROHIBITED.

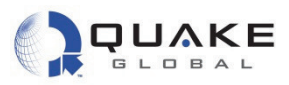

# **Revision History**

| Date          | Revision<br>Number | Description                                                                                                    |
|---------------|--------------------|----------------------------------------------------------------------------------------------------|
| October 2010  | А                  | Initial Production Release                                                                                                    |
| December 2010 | В                  | <ul> <li>Add TIME_SYNC event with parameter which specifies the amount of time added to real-time clock.</li> <li>Add description of SMTP message handling when message is too large.</li> <li>Add description of CAN bus loading.</li> <li>Add description of "dR" to save configuration parameters when they are changed.</li> <li>Add note that QCT doesn't work with Iridium to change Turnkey parameters.</li> <li>Update DemoApp descriptions and add DemoAppFFS and DemoAppTCP.</li> <li>Add information on changed configuration parameters via the debug menu.</li> <li>Condense verbose text throughout document.</li> <li>Add power down requirements.</li> </ul> |
| April 2011    | С                  | Add Iridium logging information<br>Support for Over-the-Air Turnkey Parameters<br>Additional demo program for ADC<br>Add note about 0xE000 to 0xEFFF space for user application return<br>codes.<br>Change description of DemoAppSERIAL.<br>Add Quick Start Guide<br>Add support for Inmarsat<br>Add description of Network Independent Message Manager (NIMM)                                                                                                    |
| July 2011     | D                  | Added additional NIMM information<br>Added information about debug menus<br>Additional configuration parameters listed for Orbcomm                                                                                                    |
| October 2011  | E                  | Add sample program DemoAppRTOS<br>Update with recommendations from "Replicating Customer Experience"<br>Added debug menus                                                                                                    |
| November 2011 | F                  | Fix AUX port speed parameters and add info about losing data at high speeds                                                                                                    |
| December 2011 | G                  | Formatting and language overhaul                                                                                                    |

#### Document Number 1135-4713 Rev G

THIS DOCUMENT CONTAINS CONFIDENTIAL AND PROPRIETARY INFORMATION OF QUAKE GLOBAL CORPORATION. IT MAY BE USED BY RECIPIENT ONLY FOR THE PURPOSE FOR WHICH IT WAS TRANSMITTED AND WILL BE RETURNED UPON REQUEST OR WHEN NO LONGER NEEDED BY RECIPIENT. DISCLOSURE TO UNAUTHORIZED THIRD PARTIES OR DUPLICATION WITHOUT THE EXPRESS WRITTEN PERMISSION OF QUAKE GLOBAL IS PROHIBITED. Information classified Confidential - Do not copy (See last page for obligations)

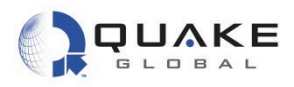

# **Table of Contents**

| 1 | INTRODUCTION                                                | .1       |
|---|-------------------------------------------------------------|----------|
| 1 | 1 Overview                                                  | . 1      |
| 1 | 2 Scope                                                     | . 1      |
| 1 | 3 Related documents                                         | . 2      |
| 1 | 4 Contacting QUAKE                                          | . 3      |
| 2 | QUICK START GUIDE                                           | .4       |
| 2 | 1 Connecting the modem                                      | . 4      |
|   | 2.1.1 Connecting the Q4000                                  | 4        |
|   | 2.1.1.1 Inserting the SIM card in the Q4000                 | 7        |
|   | 2.1.2.1 Installing the SIM card in the OPBO                 | 0        |
| 2 | 2 Serial port connections                                   | . 9      |
| 2 | 3 Antenna setup                                             | . 9      |
| 2 | 4 Downloading code to the modem                             | 10       |
|   | 2.4.1 QUAKE Configuration Tool (QCT)                        | 11       |
|   | 2.4.1.1 Downloading foundation code                         | 11       |
| 2 | 5 Logger messages                                           | 13       |
| 4 | 2.6.1 Downloading Turnkov application code                  | 10       |
|   | 2.6.2 Parameters used by Turnkey: (TK ) and (OCEG )         | 15       |
|   | 2.6.2.1 (TK_): Parameters unique to the Turnkey application | 15       |
|   | 2.6.2.2 (QCFG_): Foundation configuration parameters        | 16       |
|   | 2.6.2.2.1 GSM/GPRS configuration parameters                 | 16       |
|   | 2.6.3.1 Setting Turnkey (TK) parameters                     | 17       |
|   | 2.6.3.1.1 Via the MTS port                                  | 17       |
|   | 2.6.3.1.2 Via Over the Air (OTA)                            | 18       |
|   | 2.6.3.1.2.1 Sending OTA parameters via URBCOWIM             | 18       |
|   | 2.6.3.2 Setting foundation (QCFG_) parameters               | 20       |
|   | 2.6.4 Turnkey message format                                | 21       |
|   | 2.6.5 Running the Turnkey application                       | 21       |
|   | 2.6.6 Lurnkey Logger messages                               | 22       |
|   | 2.6.6.2 Turnkey messages during transmission                | 23       |
| 2 | 7 Provisioning and activation                               | 23       |
| 2 | 8 Powering On/Off                                           | 24       |
|   | 2.8.1 Power on                                              | 24       |
|   | 2.8.2 Power off                                             | 25       |
| 3 | ANTENNA SETUP                                               | 26       |
| 3 | 1 Antenna recommendations                                   | 26       |
|   | 3.1.1 ORBCOMM                                               | 26       |
|   | 3.1.1.1 Voltage Standing Wave Ratio (VSWR)                  | 26       |
|   | 3.1.1.2 ORBCOMM satellite basics                            | 26       |
|   | 3.1.2 GPS                                                   | 27<br>28 |
|   | 3.1.3 Iridium                                               | 29       |
|   | 3.1.4 Inmarsat                                              | 29       |
|   |                                                             |          |

THIS DOCUMENT CONTAINS CONFIDENTIAL AND PROPRIETARY INFORMATION OF QUAKE GLOBAL CORPORATION. IT MAY BE USED BY RECIPIENT ONLY FOR THE PURPOSE FOR WHICH IT WAS TRANSMITTED AND WILL BE RETURNED UPON REQUEST OR WHEN NO LONGER NEEDED BY RECIPIENT. DISCLOSURE TO UNAUTHORIZED THIRD PARTIES OR DUPLICATION WITHOUT THE EXPRESS WRITTEN PERMISSION OF QUAKE GLOBAL IS PROHIBITED.

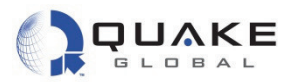

|                  | 3.1.5 GSM/GPRS<br>3.2 Antenna grounding                                                                                                    | . 29<br>. 29                                                                                                    |
|------------------|----------------------------------------------------------------------------------------------------|----------------------------------------------------------------------------------------------------|
| л                |                                                                                                    | . ປ ເ<br>ວາ                                                                                                    |
| 4                |                                                                                                    | .32                                                                                                    |
|                  | 4.1         ORBCOMM                                                                                                    | . 32<br>. 32<br>. 32                                                                                                    |
|                  | 4.2 GPRS (non-ORBCOMM modems)                                                                                                    | . 33                                                                                                    |
|                  | 4.2.1 Activation                                                                                                    | .33                                                                                                    |
|                  | 4.3.1 Activation                                                                                                    | . 33                                                                                                    |
|                  | 4.3.2 Provisioning                                                                                                    | .34                                                                                                    |
|                  | 4.4 Inmarsal                                                                                                    | . 34                                                                                                    |
| 5                | LOGGEB MESSAGES                                                                                                    | 37                                                                                                    |
| Ū                |                                                                                                    | 27                                                                                                    |
|                  | 5.1.1 Acquire mode                                                                                                    | . 37                                                                                                    |
|                  | 5.1.2 Receive mode                                                                                                    | .38                                                                                                    |
|                  | 5.2 Iridium                                                                                                    | . 38                                                                                                    |
|                  | 5.2.1 Request signal strength                                                                                                    | .38                                                                                                    |
|                  | 5.2.3 Ring Alert sequence                                                                                                    | .38                                                                                                    |
|                  | 5.2.4 Mailbox check                                                                                                    | . 39                                                                                                    |
|                  |                                                                                                    | 00                                                                                                    |
| 6                | 5.3 GSM/GPRS                                                                                                    | . 39                                                                                                    |
| 6                | 5.3 GSM/GPRS QUAKE COMMUNICATION PROTOCOL (QCP)                                                                                                    | . 39<br>. <b>40</b>                                                                                                    |
| 6                | <ul> <li>5.3 GSM/GPRS</li> <li>QUAKE COMMUNICATION PROTOCOL (QCP)</li> <li>6.1 Examples of QCP</li> <li>6.2 Pasetbrough and Direct mode</li> </ul>                                                                                                    | . 39<br>.40<br>.40                                                                                                    |
| 6                | <ul> <li>5.3 GSM/GPRS</li> <li>QUAKE COMMUNICATION PROTOCOL (QCP)</li> <li>6.1 Examples of QCP</li> <li>6.2 Passthrough and Direct mode</li> </ul>                                                                                                    | . 39<br>.40<br>. 40<br>. 40                                                                                                  |
| 6<br>7           | <ul> <li>5.3 GSM/GPRS</li> <li>QUAKE COMMUNICATION PROTOCOL (QCP)</li> <li>6.1 Examples of QCP</li> <li>6.2 Passthrough and Direct mode</li> <li>CONFIGURATION PARAMETERS</li> </ul>                                                                                                    | . 39<br>.40<br>.40<br>.40<br>.42                                                                                             |
| 6<br>7           | <ul> <li>5.3 GSM/GPRS</li> <li>QUAKE COMMUNICATION PROTOCOL (QCP)</li> <li>6.1 Examples of QCP</li> <li>6.2 Passthrough and Direct mode</li> <li>CONFIGURATION PARAMETERS</li> <li>7.1 Orbcomm-specific parameters</li> </ul>                                                                                                    | . 39<br>.40<br>.40<br>.40<br>.42                                                                                             |
| 6<br>7           | <ul> <li>5.3 GSM/GPRS</li> <li>QUAKE COMMUNICATION PROTOCOL (QCP)</li> <li>6.1 Examples of QCP</li> <li>6.2 Passthrough and Direct mode</li> <li>CONFIGURATION PARAMETERS</li> <li>7.1 Orbcomm-specific parameters</li> <li>7.2 QUAKE Configuration Parameters (QCFG)</li> </ul>                                                                                                    | . 39<br>.40<br>.40<br>.40<br>.42<br>.42<br>.43                                                                               |
| 6<br>7           | <ul> <li>5.3 GSM/GPRS</li> <li>QUAKE COMMUNICATION PROTOCOL (QCP)</li> <li>6.1 Examples of QCP</li> <li>6.2 Passthrough and Direct mode</li> <li>CONFIGURATION PARAMETERS</li> <li>7.1 Orbcomm-specific parameters</li> <li>7.2 QUAKE Configuration Parameters (QCFG)</li> <li>7.2.1 Changing QCFG parameters</li> <li>7.2.1.1 Change via the Logger port</li> </ul>                                                                                                    | . 39<br>.40<br>.40<br>.40<br>.42<br>.42<br>.43<br>.45<br>.45                                                                 |
| 6<br>7           | <ul> <li>5.3 GSM/GPRS</li> <li>QUAKE COMMUNICATION PROTOCOL (QCP)</li> <li>6.1 Examples of QCP</li> <li>6.2 Passthrough and Direct mode</li> <li>CONFIGURATION PARAMETERS</li> <li>7.1 Orbcomm-specific parameters</li> <li>7.2 QUAKE Configuration Parameters (QCFG)</li> <li>7.2.1 Changing QCFG parameters</li> <li>7.2.1.1 Change via the Logger port</li> <li>7.2.1.2 Change via QCP on the MTS port</li> </ul>                                                                                                    | . 39<br>.40<br>.40<br>.40<br>.42<br>.42<br>.43<br>45<br>45<br>45                                                             |
| 6<br>7           | <ul> <li>5.3 GSM/GPRS</li> <li>QUAKE COMMUNICATION PROTOCOL (QCP)</li> <li>6.1 Examples of QCP</li> <li>6.2 Passthrough and Direct mode</li> <li>CONFIGURATION PARAMETERS</li> <li>7.1 Orbcomm-specific parameters</li> <li>7.2 QUAKE Configuration Parameters (QCFG)</li> <li>7.2.1 Changing QCFG parameters</li> <li>7.2.1.1 Change via the Logger port</li> <li>7.2.1.2 Change via QCP on the MTS port</li> <li>7.2.1.3 Change via API calls from a user application</li> <li>7.2.4 GPBS network parameters</li> </ul>                                                                                                    | . 39<br>.40<br>.40<br>.42<br>.42<br>.42<br>.43<br>45<br>45<br>45<br>46<br>47                                                 |
| 6                | <ul> <li>5.3 GSM/GPRS</li> <li>QUAKE COMMUNICATION PROTOCOL (QCP)</li> <li>6.1 Examples of QCP</li> <li>6.2 Passthrough and Direct mode</li> <li>CONFIGURATION PARAMETERS</li> <li>7.1 Orbcomm-specific parameters</li> <li>7.2 QUAKE Configuration Parameters (QCFG)</li> <li>7.2.1 Changing QCFG parameters</li> <li>7.2.1.1 Change via the Logger port</li> <li>7.2.1.2 Change via the Logger port</li> <li>7.2.1.3 Change via API calls from a user application</li> <li>7.2.2 GPRS network parameters</li> <li>7.2.3 SMTP and POP (email) server parameters</li> </ul>                                                                                                    | . 39<br>. 40<br>. 40<br>. 40<br>. 42<br>. 42<br>. 42<br>. 42<br>. 43<br>45<br>45<br>45<br>45<br>45<br>45<br>46<br>47<br>47   |
| 6<br>7<br>8      | <ul> <li>5.3 GSM/GPRS</li></ul>                                                                                                    | . 39<br>. 40<br>. 40<br>. 42<br>. 42<br>. 42<br>. 42<br>. 43<br>. 45<br>45<br>45<br>45<br>47<br>47                           |
| 6<br>7<br>8<br>9 | <ul> <li>5.3 GSM/GPRS</li> <li>QUAKE COMMUNICATION PROTOCOL (QCP)</li> <li>6.1 Examples of QCP</li> <li>6.2 Passthrough and Direct mode</li> <li>CONFIGURATION PARAMETERS</li> <li>7.1 Orbcomm-specific parameters</li> <li>7.2 QUAKE Configuration Parameters (QCFG)</li> <li>7.2.1 Changing QCFG parameters</li> <li>7.2.1.1 Change via the Logger port</li> <li>7.2.1.2 Change via QCP on the MTS port</li> <li>7.2.1.3 Change via API calls from a user application</li> <li>7.2.2 GPRS network parameters</li> <li>7.2.3 SMTP and POP (email) server parameters</li> <li>INSTALLING THE IAR INTEGRATED DEVELOPMENT ENVIRONMENT</li> <li>COMMUNICATING WITH THE MODEM.</li> </ul>                                                                                                    | . 39<br>. 40<br>. 40<br>. 42<br>. 42<br>. 42<br>. 43<br>. 45<br>45<br>45<br>45<br>47<br>47<br>47<br>47<br>49<br>55           |
| 6<br>7<br>8<br>9 | <ul> <li>5.3 GSM/GPRS</li> <li>QUAKE COMMUNICATION PROTOCOL (QCP)</li> <li>6.1 Examples of QCP</li> <li>6.2 Passthrough and Direct mode</li> <li>CONFIGURATION PARAMETERS</li> <li>7.1 Orbcomm-specific parameters</li> <li>7.2 QUAKE Configuration Parameters (QCFG)</li> <li>7.2.1 Change via the Logger port</li> <li>7.2.1.2 Change via the Logger port</li> <li>7.2.1.3 Change via API calls from a user application</li> <li>7.2.2 GPRS network parameters</li> <li>7.2.3 SMTP and POP (email) server parameters</li> <li>INSTALLING THE IAR INTEGRATED DEVELOPMENT ENVIRONMENT</li> <li>9.1 Sending email to the modem.</li> </ul>                                                                                                    | . 39<br>. 40<br>. 40<br>. 42<br>. 42<br>. 43<br>45<br>45<br>46<br>47<br>47<br>49<br>55                                       |
| 6<br>7<br>8<br>9 | <ul> <li>5.3 GSM/GPRS</li> <li>QUAKE COMMUNICATION PROTOCOL (QCP)</li> <li>6.1 Examples of QCP</li> <li>6.2 Passthrough and Direct mode</li> <li>CONFIGURATION PARAMETERS</li> <li>7.1 Orbcomm-specific parameters</li> <li>7.2 QUAKE Configuration Parameters (QCFG)</li> <li>7.2.1 Changing QCFG parameters</li> <li>7.2.1.1 Change via the Logger port</li> <li>7.2.1.2 Change via QCP on the MTS port.</li> <li>7.2.1.3 Change via API calls from a user application</li> <li>7.2.2 GPRS network parameters</li> <li>7.2.3 SMTP and POP (email) server parameters</li> <li>INSTALLING THE IAR INTEGRATED DEVELOPMENT ENVIRONMENT</li> <li>9.1 Sending email to the modem.</li> <li>9.1.1 ORBCOMM</li> </ul>                                                                                                    | . 39<br>. 40<br>. 40<br>. 42<br>. 42<br>. 43<br>. 45<br>45<br>45<br>47<br>47<br>47<br>47<br>47<br>49<br>55<br>55             |
| 6<br>7<br>8<br>9 | 5.3       GSM/GPRS         QUAKE COMMUNICATION PROTOCOL (QCP)         6.1       Examples of QCP         6.2       Passthrough and Direct mode         6.2       Passthrough and Direct mode         CONFIGURATION PARAMETERS         7.1       Orbcomm-specific parameters         7.2       QUAKE Configuration Parameters (QCFG)         7.2.1       Change via the Logger port.         7.2.1.1       Change via the Logger port.         7.2.1.2       Change via QCP on the MTS port.         7.2.1.3       Change via API calls from a user application         7.2.2       GPRS network parameters         7.2.3       SMTP and POP (email) server parameters         INSTALLING THE IAR INTEGRATED DEVELOPMENT ENVIRONMENT         COMMUNICATING WITH THE MODEM         9.1       Sending email to the modem         9.1.1       ORBCOMM         9.1.2       Iridium         9.1.4       COMMORDES                                                          | . 39<br>. 40<br>. 40<br>. 42<br>. 43<br>. 45<br>45<br>45<br>47<br>. 49<br>55<br>55<br>57                                     |
| 6<br>7<br>8<br>9 | 5.3       GSM/GPRS         QUAKE COMMUNICATION PROTOCOL (QCP)         6.1       Examples of QCP         6.2       Passthrough and Direct mode         6.2       Passthrough and Direct mode         CONFIGURATION PARAMETERS         7.1       Orbcomm-specific parameters         7.2       QUAKE Configuration Parameters (QCFG)         7.2.1       Changing QCFG parameters         7.2.1.2       Change via CP on the MTS port         7.2.1.3       Change via QCP on the MTS port         7.2.1.3       Change via API calls from a user application         7.2.2       GPRS network parameters         7.2.3       SMTP and POP (email) server parameters         INSTALLING THE IAR INTEGRATED DEVELOPMENT ENVIRONMENT                                                                                                    | . 39<br>. 40<br>. 40<br>. 42<br>. 42<br>. 43<br>. 45<br>45<br>45<br>45<br>47<br>47<br>47<br>47<br>49<br>55<br>55<br>57<br>58 |
| 6<br>7<br>89     | 5.3       GSM/GPRS         QUAKE COMMUNICATION PROTOCOL (QCP)         6.1       Examples of QCP         6.2       Passthrough and Direct mode         6.2       Passthrough and Direct mode         CONFIGURATION PARAMETERS.         7.1       Orbcomm-specific parameters         7.2       QUAKE Configuration Parameters (QCFG)         7.2.1       Changing QCFG parameters         7.2.1       Change via the Logger port         7.2.1.2       Change via QCP on the MTS port         7.2.1.3       Change via API calls from a user application         7.2.2       GPRS network parameters         7.2.3       SMTP and POP (email) server parameters         7.2.3       SMTP and POP (email) server parameters         9.1       Sending email to the modem         9.1.1       ORBCOMM         9.1.2       Iridium         9.1.3       GSM/GPRS         9.2       Sending SMS messages to the modem         9.2       Sending SMS messages to the modem | . 39<br>. 40<br>. 40<br>. 42<br>. 43<br>. 45<br>45<br>45<br>46<br>47<br>. 49<br>55<br>57<br>58<br>58                         |
| 6<br>7<br>8<br>9 | 5.3       GSM/GPRS         QUAKE COMMUNICATION PROTOCOL (QCP)         6.1       Examples of QCP         6.2       Passthrough and Direct mode         6.2       Passthrough and Direct mode         CONFIGURATION PARAMETERS         7.1       Orbcomm-specific parameters         7.2       QUAKE Configuration Parameters (QCFG)         7.2.1       Change via the Logger port         7.2.1.2       Change via QCP on the MTS port         7.2.1.3       Change via QCP on the MTS port         7.2.3       GPRS network parameters         7.2.3       SMTP and POP (email) server parameters         7.2.3       SMTP and POP (email) server parameters         9.1       Sending email to the modem         9.1.1       ORBCOMM         9.1.2       Iridium         9.1.3       GSM/GPRS         9.2       Sending SMS messages to the modem         9.2       Sending SMS messages to the modem         0       OVER THE AIR (OTA) SOFTWARE UPDATE          | . 39<br>. 40<br>. 40<br>. 42<br>. 42<br>. 43<br>. 45<br>45<br>45<br>45<br>47<br>47<br>47<br>47<br>55<br>                     |

Document Number 1135-4713 Rev G Page iii THIS DOCUMENT CONTAINS CONFIDENTIAL AND PROPRIETARY INFORMATION OF QUAKE GLOBAL CORPORATION. IT MAY BE USED BY RECIPIENT ONLY FOR THE PURPOSE FOR WHICH IT WAS TRANSMITTED AND WILL BE RETURNED UPON REQUEST OR WHEN NO LONGER NEEDED BY RECIPIENT. DISCLOSURE TO UNAUTHORIZED THIRD PARTIES OR DUPLICATION WITHOUT THE EXPRESS WRITTEN PERMISSION OF QUAKE GLOBAL IS PROHIBITED.

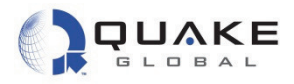

| 10.2 Ap<br>10.3 Pa<br>10.4 For<br>10.4.1<br>10.4.2<br>10.4.3 | olication update<br>rameter update<br>undation update<br>Requirements<br>Process details<br>Steps | Error! Bookmark not defined.<br>Error! Bookmark not defined.<br>Error! Bookmark not defined.<br>59 |
|--------------------------------------------------------------|---------------------------------------------------------------------------------------------------|----------------------------------------------------------------------------------------------------|
| 10.4.4                                                       | Output                                                                                            |                                                                                                    |
| 11 NETW                                                      | ORK INDEPENDENT MESSAGE MANAGER (NII                                                              | MM)63                                                                                              |
| 11.1.1                                                       | Network configuration file                                                                        |                                                                                                    |
| 12 SAMP                                                      | LE APPLICATIONS                                                                                   |                                                                                                    |
| 12.1 Ac                                                      | essing the OLIAKE Application Programming Interface                                               |                                                                                                    |
| 12.1 Act                                                     | nkey application                                                                                  |                                                                                                    |
| 12.2.1                                                       | Compiling Turnkey                                                                                 |                                                                                                    |
| 12.2.2<br>12.2.3                                             | Loading Turnkey with the QUAKE Configuration Tool (QCT<br>Bunning Turnkey                         | )                                                                                                  |
| 12.2.4                                                       | Stopping and removing Turnkey from the modem                                                      |                                                                                                    |
| 12.2.5                                                       | Making "Hello, World!"                                                                            |                                                                                                    |
| 12.2.6<br>12.3 Ou                                            | Additional detail on Turnkey                                                                      |                                                                                                    |
| 12.4 De                                                      | moApp applications                                                                                |                                                                                                    |
| 12.4.1                                                       | DemoAppGSM                                                                                        |                                                                                                    |
| 12.4.2                                                       | DemoAppSERIAL                                                                                     |                                                                                                    |
| 12.4.2                                                       | .2 Receiving data from the MTS or Logger port                                                     |                                                                                                    |
| 12.4.3                                                       | DemoAppREMOTE                                                                                     |                                                                                                    |
| 12.4.3                                                       | .2 Remotely download a file to the modem (via email)                                              |                                                                                                    |
| 12.4.4                                                       | DemoAppCAN                                                                                        |                                                                                                    |
| 12.4.5                                                       |                                                                                                   |                                                                                                    |
| 12.4.0                                                       |                                                                                                   |                                                                                                    |
| 12.4.8                                                       | DemoAppRTOS                                                                                       |                                                                                                    |
| 13 SATE                                                      | LITE NETWORKS                                                                                     |                                                                                                    |
| 13.1 OF                                                      | BCOMM network                                                                                     |                                                                                                    |
| 13.1.1                                                       | ORBCOMM Auto-Roaming                                                                              |                                                                                                    |
| 13.2 Irid                                                    | ium network                                                                                       |                                                                                                    |
| 13.2.1<br>13.2.2                                             | Sequence of events: Mobile Originated–Short Burst Data m                                          | Nessage (MO-SBD)                                                                                   |
| 13.3 Inn                                                     | narsat network                                                                                    |                                                                                                    |
| 14 EVEN                                                      | T DRIVEN ARCHITECTURE                                                                             |                                                                                                    |
| 14.1 CA                                                      | N MSG                                                                                             | Frror! Bookmark not defined.                                                                       |
| 14.2 CE                                                      | LL_NET_IN_VIEW                                                                                    |                                                                                                    |
| 14.3 CC                                                      |                                                                                                   |                                                                                                    |
| 14.4 CC                                                      |                                                                                                   |                                                                                                    |
| 14.5 DIC                                                     |                                                                                                   |                                                                                                    |
| 14.7 GI                                                      | SS AVAILABLE                                                                                      |                                                                                                    |
| 14.8 MS                                                      | G_ACK                                                                                             |                                                                                                    |

Information classified Confidential - Do not copy (See last page for obligations)

THIS DOCUMENT CONTAINS CONFIDENTIAL AND PROPRIETARY INFORMATION OF QUAKE GLOBAL CORPORATION. IT MAY BE USED BY RECIPIENT ONLY FOR THE PURPOSE FOR WHICH IT WAS TRANSMITTED AND WILL BE RETURNED UPON REQUEST OR WHEN NO LONGER NEEDED BY RECIPIENT. DISCLOSURE TO UNAUTHORIZED THIRD PARTIES OR DUPLICATION WITHOUT THE EXPRESS WRITTEN PERMISSION OF QUAKE GLOBAL IS PROHIBITED.

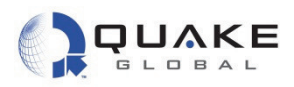

| 14.9 MSG_ALERT                                              | 136  |
|-------------------------------------------------------------|------|
| 14.10 MTS_DTR                                               | 137  |
| 14.11 MSG_MID_CHANGED                                       | 137  |
| 14.12 MSG_NAK                                               | 137  |
| 14.13 MSG_RCVD                                              | 137  |
| 14.14 MSG_SEND_NAK                                          | 137  |
| 14.15 NET_CLEAR                                             | 137  |
| 14.16 NMEA_SENTENCE                                         | 137  |
| 14.17 NO_EVENT                                              | 138  |
| 14.18 ORB_ANTENNA_VSWR                                      | 138  |
| 14.19 POSITION_ALARM                                        | 138  |
| 14.20 POSITION_FIX                                          | 139  |
| 14.21 POWER_ON                                              | 139  |
| 14.22 RX_MTS_PKT                                            | 139  |
| 14.23 RX_SER_PKT                                            | 139  |
| 14.24 SAT_IN_VIEW                                           | 139  |
| 14.25 SHUTDOWN                                              | 139  |
| 14.26 SPEED_ALARM                                           | 140  |
| 14.27 TIMER                                                 | 140  |
| 14.28 TIME_SYNC                                             | 140  |
| 14.29 USER_CMD                                              | 141  |
|                                                             | 1/12 |
|                                                             |      |
| 15.1 ADC module (Analog to Digital Converter)               | 143  |
| 15.2 APL module (Applications)                              | 143  |
| 15.3 DIO module (Digital Input/Output)                      | 143  |
| 15.4 FFS module (Flash)                                     | 144  |
| 15.5 FTP module (File Transfer)                             | 144  |
| 15.6 GPS module (Global Positioning System)                 | 144  |
| 15.7 TERR module (Terrestrial)                              | 144  |
| 15.8 ORBCOMM modules                                        | 144  |
| 15.9 J1939 module (Controller Area Network - CAN)           | 145  |
| 15.10 QCFG module (Configuration)                           | 145  |
| 15.11 QEV module (Events)                                   | 145  |
| 15.12 QLM module (Logger)                                   | 145  |
| 15.13 QMM module (Messages)                                 | 146  |
| 15.14 SYS module (System)                                   | 146  |
| 15.15 SERIAL module                                         | 146  |
| 15.16 RELAY module                                          | 146  |
| 15.17 UART module                                           | 147  |
| 15.18 UTL module (Utilities)                                | 147  |
| 15.19 VSWR module (Voltage Standing Wave Ratio)             | 147  |
| APPENDIX A - OBBCOMM CONFIGURATION PARAMETERS               | 148  |
|                                                             |      |
| APPENDIX B - QUAKE'S ORBCOMM CONFIGURATION PARMS (QCFG)     | 152  |
| APPENDIX C - QUAKE'S IBIDIUM & INMARSAT CONFIG PARMS (OCEG) | 155  |
|                                                             |      |
| APPENDIX D - DEBUG AND UTILITY MENUS                        | 157  |
| APPENDIX E - SOFTWARE FILE NAMING CONVENTION                | 150  |
|                                                             |      |

Document Number 1135-4713 Rev G Page v THIS DOCUMENT CONTAINS CONFIDENTIAL AND PROPRIETARY INFORMATION OF QUAKE GLOBAL CORPORATION. IT MAY BE USED BY RECIPIENT ONLY FOR THE PURPOSE FOR WHICH IT WAS TRANSMITTED AND WILL BE RETURNED UPON REQUEST OR WHEN NO LONGER NEEDED BY RECIPIENT. DISCLOSURE TO UNAUTHORIZED THIRD PARTIES OR DUPLICATION WITHOUT THE EXPRESS WRITTEN PERMISSION OF QUAKE GLOBAL IS PROHIBITED.

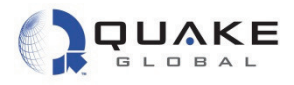

| AF              | PE  | NDIX F - GLOS | SSARY OF TERMS                      |                        |
|-----------------|-----|---------------|-------------------------------------|------------------------|
| <mark>16</mark> | AC  | TIVE GRAVE    | YARD (WHERE TO PLACE?)              |                        |
| 1               | 6.1 | DTR handling  | (used to be in 9.6 Working with Tur | <mark>nkey)</mark> 164 |
| 17              | LC  |               | DNS                                 |                        |

CONFIDERALA

Document Number 1135-4713 Rev G

Page vi

THIS DOCUMENT CONTAINS CONFIDENTIAL AND PROPRIETARY INFORMATION OF QUAKE GLOBAL CORPORATION. IT MAY BE USED BY RECIPIENT ONLY FOR THE PURPOSE FOR WHICH IT WAS TRANSMITTED AND WILL BE RETURNED UPON REQUEST OR WHEN NO LONGER NEEDED BY RECIPIENT. DISCLOSURE TO UNAUTHORIZED THIRD PARTIES OR DUPLICATION WITHOUT THE EXPRESS WRITTEN PERMISSION OF QUAKE GLOBAL IS PROHIBITED.

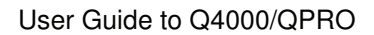

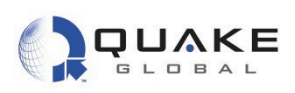

# **List of Figures**

| Figure 2-1: Q4000 assembly data cable                                      | 4        |
|----------------------------------------------------------------------------|----------|
| Figure 2-2: Q4000 assembly data cable components                           | 5        |
| Figure 2-3: Q4000 locking connector                                        | 5        |
| Figure 2-4: Q4000 antenna connections                                      | 6        |
| Figure 2-5: QPRO assembly data cable                                       | 8        |
| Figure 2-6: QPRO assembly data cable components                            | 8        |
| Figure 2-7: QPRO locking connector                                         | 9        |
| Figure 2-8: QCT – Initial screen                                           | 11       |
| Figure 2-9: QCT – Update the firmware (1)                                  | 11       |
| Figure 2-10: QCT – Update the firmware (2)                                 | 12       |
| Figure 2-11: QCT – Update the firmware (3)                                 | 12       |
| Figure 2-12: Completion of successful download (using OCT)                 | 13       |
| Figure 2-13: Sending OTA Turnkey parameters via OBBCOMM                    | 18       |
| Figure 2-14: Sending OTA Turnkey parameters via Iridium (email)            | 19       |
| Figure 2-15: Sending OTA Turnkey parameters via Iridium (email attachment) | 19       |
| Figure 3-1: ORBCOMM satellite pass                                         | 27       |
| Figure 2.2: OPBCOMM second of radiation                                    | 27       |
| Figure 3-2. On DOOMINI aleas of Taulation                                  | 21       |
| Figure 3-3. Ground Plane                                                   | 20       |
| Figure 3-4: Antennas with blocked view of sky                              | 30       |
| Figure 3-5: Tipped over antenna                                            | 30       |
| Figure 3-6: Noise - radiated and conducted                                 | 31       |
| Figure /-1: QCFG parameter list                                            | 44       |
| Figure 7-2: Using QCP to change a numeric parameter                        | 46       |
| Figure 7-3: Using QCP to change a string parameter                         | 46       |
| Figure 8-1: IAR dongle                                                     | 49       |
| Figure 8-2: IAR zip file contents screen                                   | 49       |
| Figure 8-3: IAR unzipped files screen                                      | 50       |
| Figure 8-4: IAR Workbench Welcome menu                                     | 50       |
| Figure 8-5: IAR dongle driver installation                                 | 51       |
| Figure 8-6: IAR Workbench installation complete                            | 51       |
| Figure 8-7: IAR Information screen                                         | 52       |
| Figure 8-8: IAR registration screen                                        | 53       |
| Figure 8-9: IAR MyPages screen                                             | 54       |
| Figure 9-1: Orbcomm email to a modem                                       | 56       |
| Figure 9-2: Iridium email to a modem                                       | 57       |
| Figure 9-3: Data file attachment for a modem-terminated message            | 57       |
| Figure 11-1. Default network configuration file                            | 64       |
| Figure 12-1. The OLIAKE API documentation webpage                          | 66       |
| Figure 12-2: API Files and Manual zin                                      | 67       |
| Figure 12-3: Turnkey application workspace in the IAB IDE                  | 68       |
| Figure 12-0: Project menu                                                  | 69       |
| Figure 12-5: A successful build of Turnkov                                 | 70       |
| Figure 12-6: Turnkey evecutable files                                      | 70       |
| Figure 12.7: OCT Communication part softings                               | 70       |
| Figure 12.9: OCT - Connection status                                       | 70       |
| Figure 12-0. QCT - CONNECTION Status                                       | 70       |
| Figure 12 10: OCT Application Load (browse)                                | 12       |
| Figure 12-10. QUT - Application Load (browse)                              | 13       |
| Figure 12-11. QUT - Application Load (1080)                                | /3<br>74 |
| Figure 12-12. QUI - Successiul lile download                               | /4<br>75 |
| Figure 12-13: Logger output of Turnkey application startup                 | 15       |
| Figure 12-14: Entering the Debug Flash menu                                | 11       |
| Figure 12-15: Stopping and removing the application                        | 78       |

Document Number 1135-4713 Rev G

Page vii

THIS DOCUMENT CONTAINS CONFIDENTIAL AND PROPRIETARY INFORMATION OF QUAKE GLOBAL CORPORATION. IT MAY BE USED BY RECIPIENT ONLY FOR THE PURPOSE FOR WHICH IT WAS TRANSMITTED AND WILL BE RETURNED UPON REQUEST OR WHEN NO LONGER NEEDED BY RECIPIENT. DISCLOSURE TO UNAUTHORIZED THIRD PARTIES OR DUPLICATION WITHOUT THE EXPRESS WRITTEN PERMISSION OF QUAKE GLOBAL IS PROHIBITED.

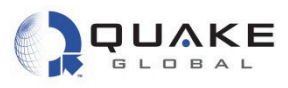

| Figure 12-16:   | The application was successfully removed                         | .79  |
|-----------------|------------------------------------------------------------------|------|
| Figure 12-17:   | Turnkey APL.c file                                               | . 80 |
| Figure 12-18:   | Modify Turnkey APL.c by adding a printf statement                | . 81 |
| Figure 12-19:   | Logger output with "Hello, World!"                               | . 82 |
| Figure 12-20:   | Turnkey main task loop                                           | . 83 |
| Figure 12-21:   | Selecting the QuickStart Workspace                               | . 84 |
| Figure 12-22:   | QuickStart switch statement                                      | . 85 |
| Figure 12-23:   | DemoAppGSM - Selecting the Workspace                             | .86  |
| Figure 12-24:   | DemoAppGSM - Logger output that DemoAppGSM is running            | . 87 |
| Figure 12-25:   | DemoAppGSM - Setting the timer                                   | . 88 |
| Figure 12-26:   | DemoAppGSM - Processing a timeout                                | . 89 |
| Figure 12-27:   | DemoAppSERIAL - Selecting the Workspace                          | . 90 |
| Figure 12-28:   | DemoAppSERIAL - Logger output that DemoAppSERIAL is running      | . 91 |
| Figure 12-29:   | DemoAppSERIAL - AUX output of user message                       | . 92 |
| Figure 12-30:   | DemoAppSERIAL - Setting serial port mode                         | . 93 |
| Figure 12-31:   | DemoAppSERIAL - Setting serial data callback function            | . 94 |
| Figure 12-32:   | DemoAppSERIAL - Processing incoming serial data                  | . 95 |
| Figure 12-33:   | DemoAppSERIAL - Call to NIMM_send()                              | .96  |
| Figure 12-34:   | DemoAppSERIAL - Logger output of sending serial message          | . 97 |
| Figure 12-35:   | DemoAppREMOTE - Selecting the Workspace                          | . 98 |
| Figure 12-36:   | DemoAppREMOTE - Set relay email to ORBCOMM modem                 | . 99 |
| Figure 12-37:   | DemoAppREMOTE - Set relay email to Iridium modem                 | . 99 |
| Figure 12-38:   | DemoAppREMOTE - Checking GSM/GPRSPOP server                      | 100  |
| Figure 12-39:   | DemoAppREMOTE - Evaluating incoming message                      | 101  |
| Figure 12-40:   | DemoAppREMOTE - Parsing command message                          | 102  |
| Figure 12-41:   | DemoAppREMOTE - Logger output for set relay                      | 103  |
| Figure 12-42:   | DemoAppREMOTE - Remote application update email                  | 104  |
| Figure 12-43:   | DemoAppREMOTE - Parse incoming remote application update message | 105  |
| Figure 12-44:   | DemoAppREMOTE - Event for FTP Load Successful                    | 106  |
| Figure 12-45:   | DemoAppCAN - Selecting the Workspace                             | 108  |
| Figure 12-46:   | DemoAppCAN - Initialization of J1939                             | 109  |
| Figure 12-47:   | DemoAppCAN - Allocating CAN message buffer                       | 110  |
| Figure 12-48:   | DemoAppCAN - Transmit J1939 data                                 | 111  |
| Figure 12-49:   | DemoAppCAN - Receive J1939 data                                  | 112  |
| Figure 12-50:   | DemoAppCAN - Logger output for engine RPM                        | 113  |
| Figure 12-51:   | DemoAppFFS - Selecting the Workspace                             | 114  |
| Figure 12-52:   | DemoAppFFS - Logger output for initial Power On                  | 115  |
| Figure 12-53:   | DemoAppFFS - Logger output for next Power On                     | 116  |
| Figure 12-54:   | DemoAppTCP - Selecting the Workspace                             | 117  |
| Figure 12-55:   | DemoAppTCP - Initialization of TCP                               | 118  |
| Figure 12-56:   | DemoAppTCP - Request for web page data                           | 119  |
| Figure 12-57:   | DemoAppTCP - Web data displayed on the Logger port               | 120  |
| Figure 12-58:   | DemoAppADC - Selecting the Workspace                             | 121  |
| Figure 12-59:   | DemoAppADC - Definitions                                         | 122  |
| Figure 12-60:   | DemoAppADC - Logger data                                         | 123  |
| Figure 12-61:   | DemoAppRTOS - Selecting the Workspace                            | 124  |
| Figure 12-62:   | DemoAppRTOS - initDemoRTOS (view 1)                              | 125  |
| Figure 12-63:   | DemoAppRTOS - initDemoRTOS (view 2)                              | 126  |
| Figure 12-64:   | DemoAppRTOS - Primary Demo task                                  | 127  |
| Figure 12-65:   | DemoAppRTOS - Secondary Demo task                                | 128  |
| Figure 12-66:   | DemoAppRTOS - Logger output                                      | 129  |
| Figure 13-1: (  | DRBCOMM satellite network diagram                                | 130  |
| Figure 13-2: I  | ridium network diagram                                           | 132  |
| Figure 13-3: S  | SkyWave's IsatData Pro network                                   | 134  |
| Figure 15-1: \$ | Software block diagram for fully loaded modem                    | 142  |

Document Number 1135-4713 Rev G

Information classified Confidential - Do not copy (See last page for obligations)

THIS DOCUMENT CONTAINS CONFIDENTIAL AND PROPRIETARY INFORMATION OF QUAKE GLOBAL CORPORATION. IT MAY BE USED BY RECIPIENT ONLY FOR THE PURPOSE FOR WHICH IT WAS TRANSMITTED AND WILL BE RETURNED UPON REQUEST OR WHEN NO LONGER NEEDED BY RECIPIENT. DISCLOSURE TO UNAUTHORIZED THIRD PARTIES OR DUPLICATION WITHOUT THE EXPRESS WRITTEN PERMISSION OF QUAKE GLOBAL IS PROHIBITED.

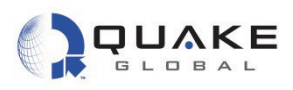

# **List of Tables**

| Table 2-1: Turnkey application parameters                        | 15  |
|------------------------------------------------------------------|-----|
| Table 2-2: Turnkey TK_PARAM_MASK bit fields                      |     |
| Table 2-3: SMTP and POP configuration parameters                 | 17  |
| Table 2-4: Turnkey message format                                | 21  |
| Table 3-1: Ground plane - simulated ground                       | 27  |
| Table 3-2: Antenna wavelength and gain                           |     |
| Table 7-1: GSM parameters                                        | 47  |
| Table 7-2: SMTP parameters                                       | 47  |
| Table 7-3: POP parameters                                        |     |
| Table 9-1: SMTP and POP configuration parameters                 | 58  |
| Table 10-1: QCFG OTA parameters                                  | 60  |
| Table 10-2: Common OTA status emails                             | 62  |
| Table 14-1: Timer types and properties                           | 140 |
| Table A-1: ORBCOMM configuration parameters                      | 148 |
| Table B-1: QUAKE's ORBCOMM configuration parameters              | 152 |
| Table C-1: QUAKE's Iridium and Inmarsat configuration parameters | 155 |
| Table E-1: File naming – Product label                           |     |
| Table E-2: File naming – File type                               |     |
| Table E-3: File naming – Hardware features label                 |     |
| Table E-4: File naming – File identifier                         |     |
| CONFIDENT                                                        |     |

# Document Number 1135-4713 Rev G

Page ix

Information classified Confidential - Do not copy (See last page for obligations)

THIS DOCUMENT CONTAINS CONFIDENTIAL AND PROPRIETARY INFORMATION OF QUAKE GLOBAL CORPORATION. IT MAY BE USED BY RECIPIENT ONLY FOR THE PURPOSE FOR WHICH IT WAS TRANSMITTED AND WILL BE RETURNED UPON REQUEST OR WHEN NO LONGER NEEDED BY RECIPIENT. DISCLOSURE TO UNAUTHORIZED THIRD PARTIES OR DUPLICATION WITHOUT THE EXPRESS WRITTEN PERMISSION OF QUAKE GLOBAL IS PROHIBITED.

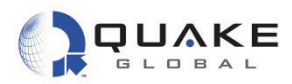

# 1 Introduction

# 1.1 Overview

The QUAKE Q4000/QPRO is a highly configurable, dual mode solution that is ready for global use. The Q4000/QPRO is designed to communicate with terrestrial GSM cellular network systems when a cellular signal is available, and to slide seamlessly into its back-up mode to communicate with a satellite system when a cellular signal is not available. The Q4000/QPRO has additional processing power, memory, and input/outputs that allow sophisticated customer applications to run within the modem.

# 1.2 Scope

This document covers the key features of the Q4000/QPRO, a description of the operating environment, instructions for setting up the modem including the installation, editing and downloading of 'C' code, as well as an overview of the software architecture of the Q4000/QPRO modem. This interface allows programmers to prepare custom 'C' code applications. With use of the tools included in the API development environment, these applications can be embedded in the modem to take maximum advantage of the power and functionality of QUAKE products.

This manual is divided into 13 chapters and 6 appendices, which are summarized below:

Chapter 1: INTRODUCTION to the Q4000/QPRO modem contains the scope of the document, a list of related documents and information for contacting QUAKE.

Chapter 2: QUICK START GUIDE explains how to set up the modem, activate and provision it, and configure and run the sample Turnkey application.

Chapter 3: ANTENNA SET UP describes how to set up the satellite and GSM/GPRS antennas for the best possible reception.

Chapter 4: ACTIVATING, PROVISIONING AND CONFIGURING THE MODEM discusses how to set up the connections between the modem and the satellite and terrestrial networks.

Chapter 5: LOGGER MESSAGES contains a description of different types of Logger Data.

Chapter 6: QUAKE COMMUNICATIONS PROTOCOL (QCP) demonstrates the QUAKE AT command set for communicating over the serial port with the modem.

Chapter 7: QUAKE CONFIGURATION PARAMETERS outlines the different types of parameters and how to configure them.

Chapter 8: INSTALLING THE IAR INTEGRATED DEVELOPMENT ENVIRONMENT discusses installation of the Integrated Development Environment.

Chapter 9: SAMPLE APPLICATIONS gives instructions on how to run short applications that demonstrate many features of the modem.

Chapter 10: SATELLITE NETWORKS describes the ORBCOMM, Iridium and Inmarsat networks, as well as their respective configuration parameters.

Page 1

THIS DOCUMENT CONTAINS CONFIDENTIAL AND PROPRIETARY INFORMATION OF QUAKE GLOBAL CORPORATION. IT MAY BE USED BY RECIPIENT ONLY FOR THE PURPOSE FOR WHICH IT WAS TRANSMITTED AND WILL BE RETURNED UPON REQUEST OR WHEN NO LONGER NEEDED BY RECIPIENT. DISCLOSURE TO UNAUTHORIZED THIRD PARTIES OR DUPLICATION WITHOUT THE EXPRESS WRITTEN PERMISSION OF QUAKE GLOBAL IS PROHIBITED.

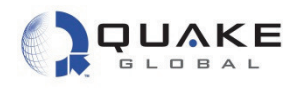

Chapter 11: OVER THE AIR UPDATE describes how to update the modem's firmware remotely using satellite and GSM.

Chapter 12: EVENT DRIVEN ARCHITECTURE discusses the various events that make up the software architecture of the Q4000/QPRO modem.

Chapter 13: QUAKE FIRMWARE AND API'S discusses the main modules of the modem foundation software and their interactions.

Appendix A - ORBCOMM configuration parameters

Appendix B - QUAKE's ORBCOMM configuration parameters (QCFG)

Appendix C - QUAKE's Iridium & Inmarsat configuration parameters (QCFG).

Appendix D - Debug and utility menus

Appendix E - Software file naming convention

Appendix F - Glossary of terms

CONFIDENTIALITY OBLIGATIONS.

#### 1.3 **Related documents**

CONFIDENTIAL

The following documents contain valuable information:

[1] 1135-0902, Technical Data Sheet Q4000

- [2] 1137-0901, Technical Data Sheet QPRO
- [3] Q4000/QPRO API Function Reference From QUAKE Global Website
- [4] 1135-4711 QUAKE Configuration Tool (QCT)
- [5] 1135-4715 QUAKE Communications Protocol (QCP) User Manual

For Q4000/QPROs with an ORBCOMM satellite transceiver installed, the following ORBCOMM documentation may assist in application development (see www.ORBCOMM.com)

[6] ORBCOMM Serial Interface Specification, Rev. G or greater

- [7] ORBCOMM Gateway Customer Access Interface Specification, Rev. C or greater
- [8] ORBCOMM Messaging Services Description

[9] ORBCOMM Application Development for Roaming Phase 1

For Q4000/QPROs with an Iridium satellite transceiver installed, the following Iridium documentation may assist in application development (see www.iridium.com)

[10] Iridium SBD Developer's Guide

[11] 4000-3000 Rev. D. AT Command Set Manual

For Q4000/QPROs with an Inmarsat satellite transceiver installed, the following Inmarsat documentation may assist in application development (see www.skywave.com)

[12] N200 IsatData Pro Network services Overview

- [13] N201 IsatData Pro Tateway Web service User Guide
- [14] T203 IDP 100 Modem series developers Guide

Document Number 1135-4713 Rev G

BY RECIPIENT.

THIS DOCUMENT CONTAINS CONFIDENTIAL AND PROPRIETARY INFORMATION OF OLIAKE GLOBAL CORPORATION IT MAY BE LISED BY RECIPIENT ONLY FOR THE PURPOSE FOR WHICH IT WAS TRANSMITTED AND WILL BE RETURNED UPON REQUEST OR WHEN NO LONGER NEEDED DISCLOSURE TO UNAUTHORIZED THIRD PARTIES OR DUPLICATION WITHOUT THE EXPRESS WRITTEN PERMISSION OF QUAKE GLOBAL IS PROHIBITED.

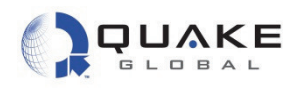

The built-in and on-line help provided by IAR Systems for their Integrated Development Environment (IDE) are valuable references.

The API Function Reference listed above [3] is necessary for any custom 'C' programming involving calls to supported API functions. It should be viewed as a companion piece to this document. You may obtain the most current version of this document from the QUAKE Global website at www.guakeglobal.com.

#### 1.4 Contacting QUAKE

To contact QUAKE Global Inc. regarding the QUAKE modem development environment, API, or other issues, please refer to the following information:

QUAKE Global 4933 Paramount Dr San Diego CA 92123

Phone Number: (858) 277-7290 Fax Number: (858) 277-7259

Website: www.quakeglobal.com

ONHIDEMIA Email: customersupport@guakeglobal.com

CONFIDENTIAL

Document Number 1135-4713 Rev G

THIS DOCUMENT CONTAINS CONFIDENTIAL AND PROPRIETARY INFORMATION OF QUAKE GLOBAL CORPORATION. IT MAY BE USED BY RECIPIENT ONLY FOR THE PURPOSE FOR WHICH IT WAS TRANSMITTED AND WILL BE RETURNED UPON REQUEST OR WHEN NO LONGER NEEDED BY RECIPIENT. DISCLOSURE TO UNAUTHORIZED THIRD PARTIES OR DUPLICATION WITHOUT THE EXPRESS WRITTEN PERMISSION OF QUAKE GLOBAL IS PROHIBITED.

Page 3

Information classified Confidential - Do not copy (See last page for obligations)

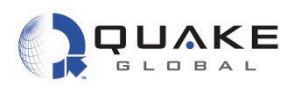

# 2 Quick Start Guide

The Q4000/QPRO operates from 6VDC to 32VDC. For satellite applications, optimal performance requires at least 10.5 VDC.

In order to communicate with the Q4000 or QPRO the following is required:

- a computer with at least one available serial port or a USB-to-serial adapter (Keyspan, part number USA-19HS)
- a power supply capable of providing at least 3 amps at 12 V
- a Q4000 or QPRO assembly data cable
- a Q4000 or QPRO modem.

# 2.1 Connecting the modem

#### 2.1.1 Connecting the Q4000

CONFIDENTIAL

The QUAKE part number for the Q4000 assembly data cable is QUAKE P/N 1135-0211.

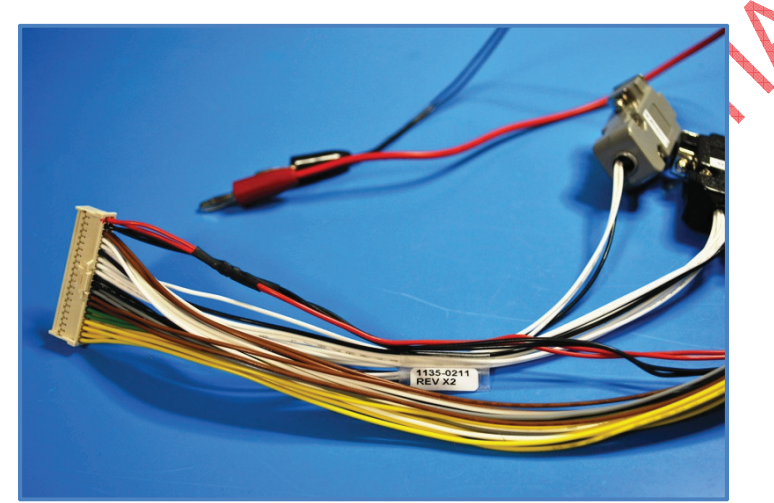

Figure 2-1: Q4000 assembly data cable

THIS DOCUMENT CONTAINS CONFIDENTIAL AND PROPRIETARY INFORMATION OF QUAKE GLOBAL CORPORATION. IT MAY BE USED BY RECIPIENT ONLY FOR THE PURPOSE FOR WHICH IT WAS TRANSMITTED AND WILL BE RETURNED UPON REQUEST OR WHEN NO LONGER NEEDED BY RECIPIENT. DISCLOSURE TO UNAUTHORIZED THIRD PARTIES OR DUPLICATION WITHOUT THE EXPRESS WRITTEN PERMISSION OF QUAKE GLOBAL IS PROHIBITED.

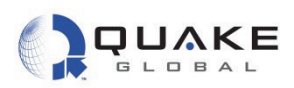

There are three main components of the Q4000 assembly data cable:

- 1. the locking connector
- 2. five serial DB9 connectors for use with the Logger port, MTS, AUX, GPS and GSM)
- 3. power (red) and ground (black) banana plugs.

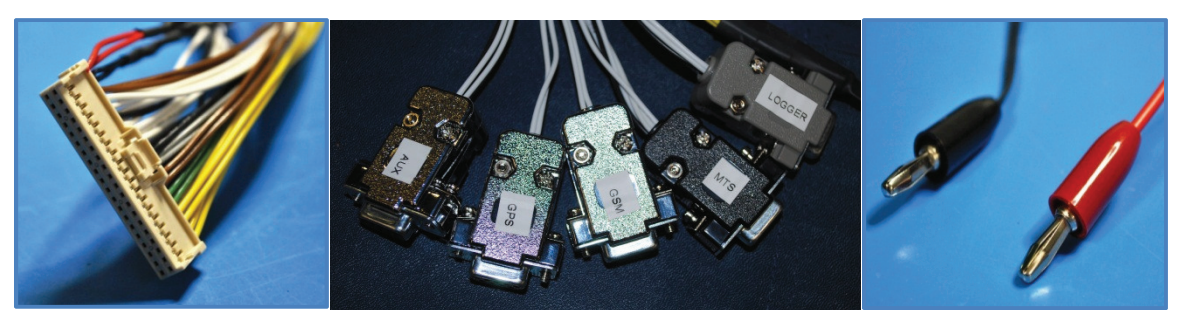

Figure 2-2: Q4000 assembly data cable components

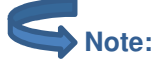

CONFIDENTIAL

Additional serial connections, I/O, and other signal lines are also available as nonterminated wires that come shrink-wrapped together in the assembly cable.

Plug the locking connector into the modem. The connector can only fit one way as shown below.

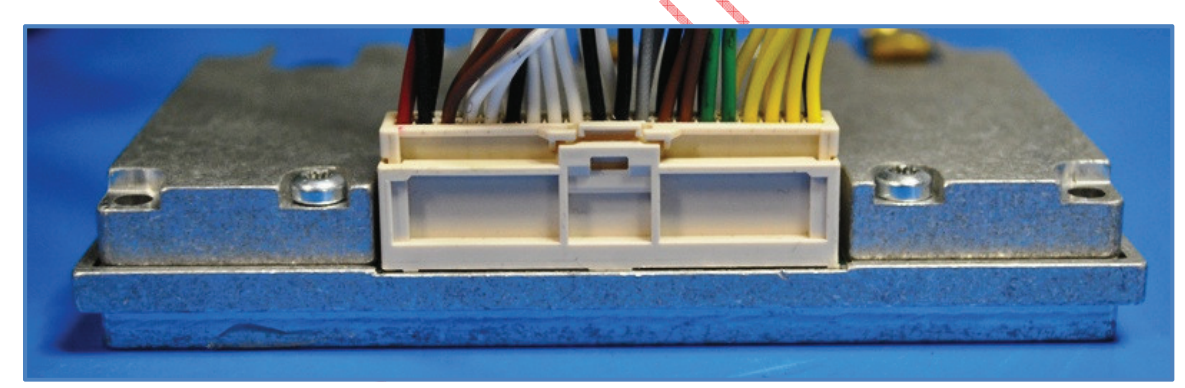

Figure 2-3: Q4000 locking connector

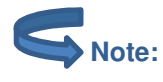

#### The AUX port

- maximum speed is 57600 bps.
- may **not** be available on certain configurations of the Q4000. The Q4000 with Iridium, for example, does not have the AUX port available.

THIS DOCUMENT CONTAINS CONFIDENTIAL AND PROPRIETARY INFORMATION OF QUAKE GLOBAL CORPORATION. IT MAY BE USED BY RECIPIENT ONLY FOR THE PURPOSE FOR WHICH IT WAS TRANSMITTED AND WILL BE RETURNED UPON REQUEST OR WHEN NO LONGER NEEDED BY RECIPIENT. DISCLOSURE TO UNAUTHORIZED THIRD PARTIES OR DUPLICATION WITHOUT THE EXPRESS WRITTEN PERMISSION OF QUAKE GLOBAL IS PROHIBITED.

# Information classified Confidential - Do not copy (See last page for obligations)

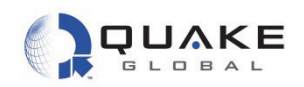

On the opposite side of the modem, attach the antenna cable to the appropriate connector (Figure 2-4).

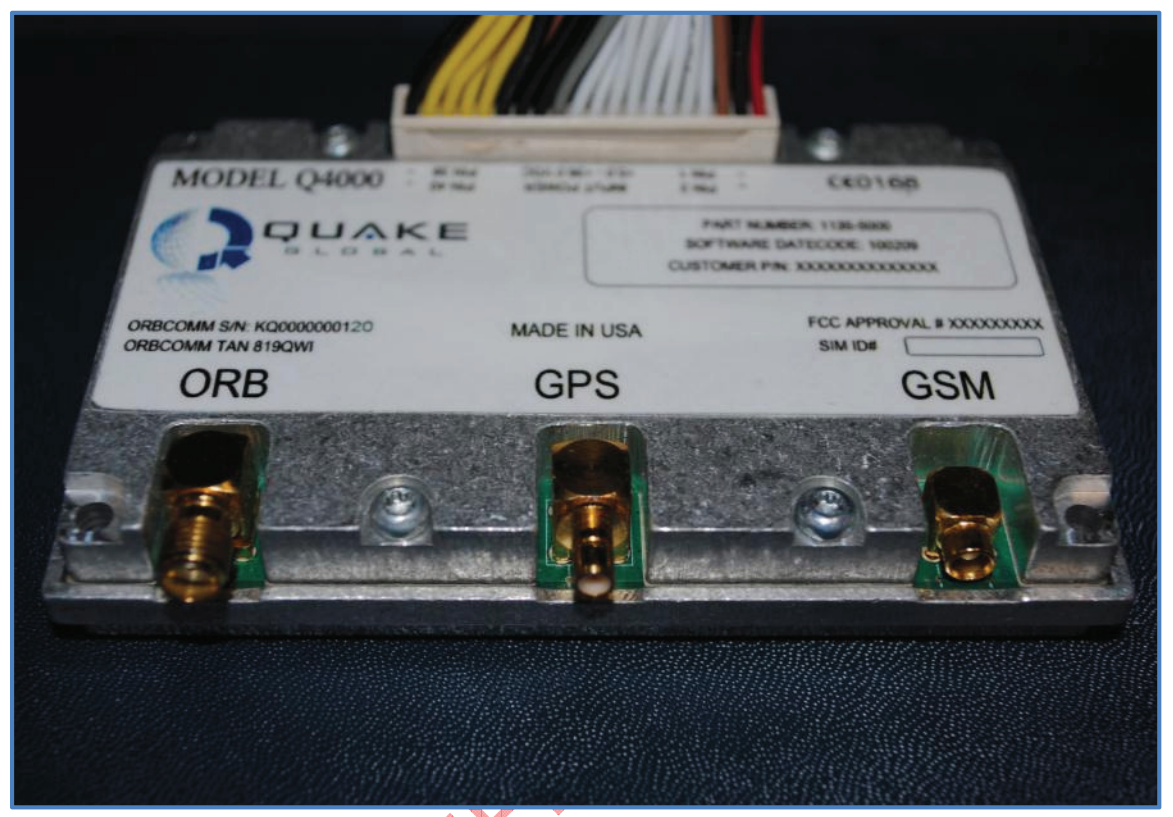

Figure 2-4: Q4000 antenna connections

**CONFIDENTIAL** 

Document Number 1135-4713 Rev G

THIS DOCUMENT CONTAINS CONFIDENTIAL AND PROPRIETARY INFORMATION OF QUAKE GLOBAL CORPORATION. IT MAY BE USED BY RECIPIENT ONLY FOR THE PURPOSE FOR WHICH IT WAS TRANSMITTED AND WILL BE RETURNED UPON REQUEST OR WHEN NO LONGER NEEDED BY RECIPIENT. DISCLOSURE TO UNAUTHORIZED THIRD PARTIES OR DUPLICATION WITHOUT THE EXPRESS WRITTEN PERMISSION OF QUAKE GLOBAL IS PROHIBITED.

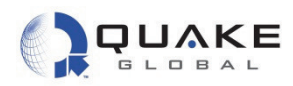

# 2.1.1.1 Inserting the SIM card in the Q4000

One of two types of screw is used to attach the SIM card to the modem. The screw will be a round head screw, Phillips, 0-80 X 3/16, SS, or a hex screw, size 0-80, 50<sup>th</sup>.

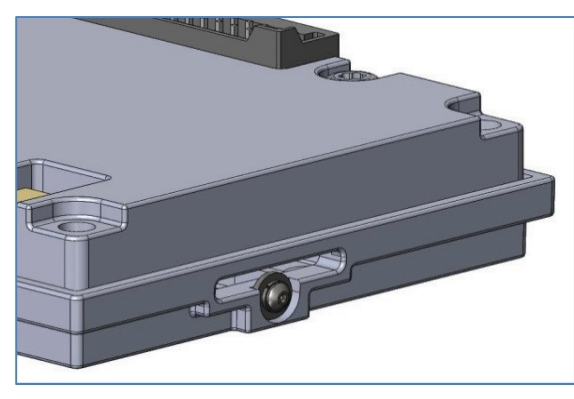

1. Find side of case with screw and washers.

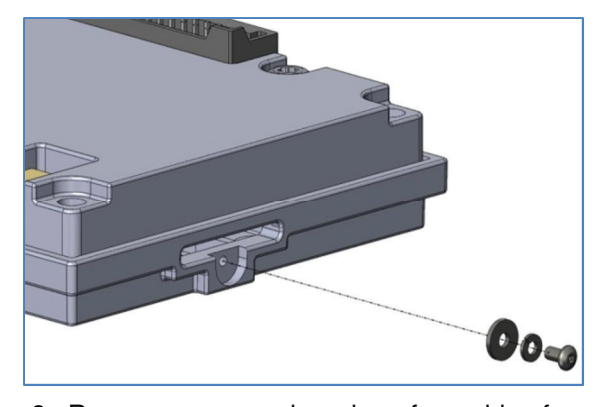

2. Remove screw and washers from side of case.

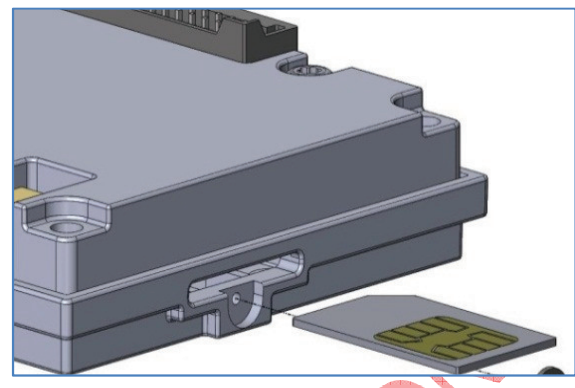

CONFIDENTIAL

3. Insert SIM card with the metal contacts facing upward.

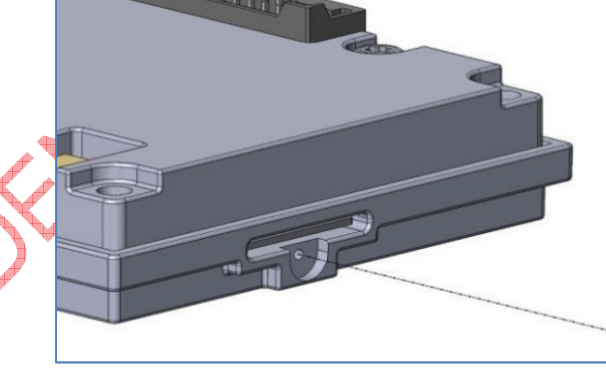

4. Ensure SIM card clicks into place.

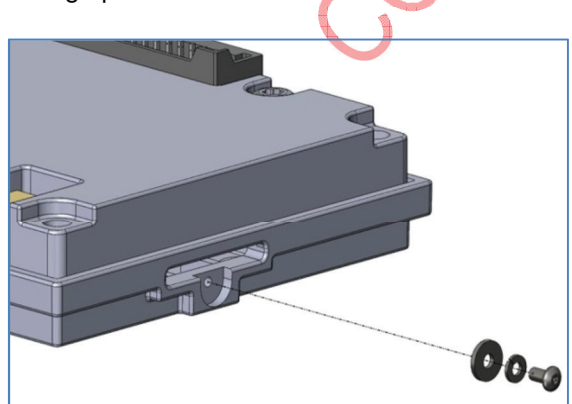

5. Replace the washers and screw.

Document Number 1135-4713 Rev G

THIS DOCUMENT CONTAINS CONFIDENTIAL AND PROPRIETARY INFORMATION OF QUAKE GLOBAL CORPORATION. IT MAY BE USED BY RECIPIENT ONLY FOR THE PURPOSE FOR WHICH IT WAS TRANSMITTED AND WILL BE RETURNED UPON REQUEST OR WHEN NO LONGER NEEDED BY RECIPIENT. DISCLOSURE TO UNAUTHORIZED THIRD PARTIES OR DUPLICATION WITHOUT THE EXPRESS WRITTEN PERMISSION OF QUAKE GLOBAL IS PROHIBITED.

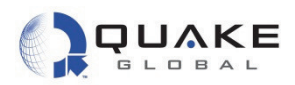

# 2.1.2 Connecting the QPRO

The QUAKE part number for the QPRO assembly data cable is QUAKE P/N 1137-0211.

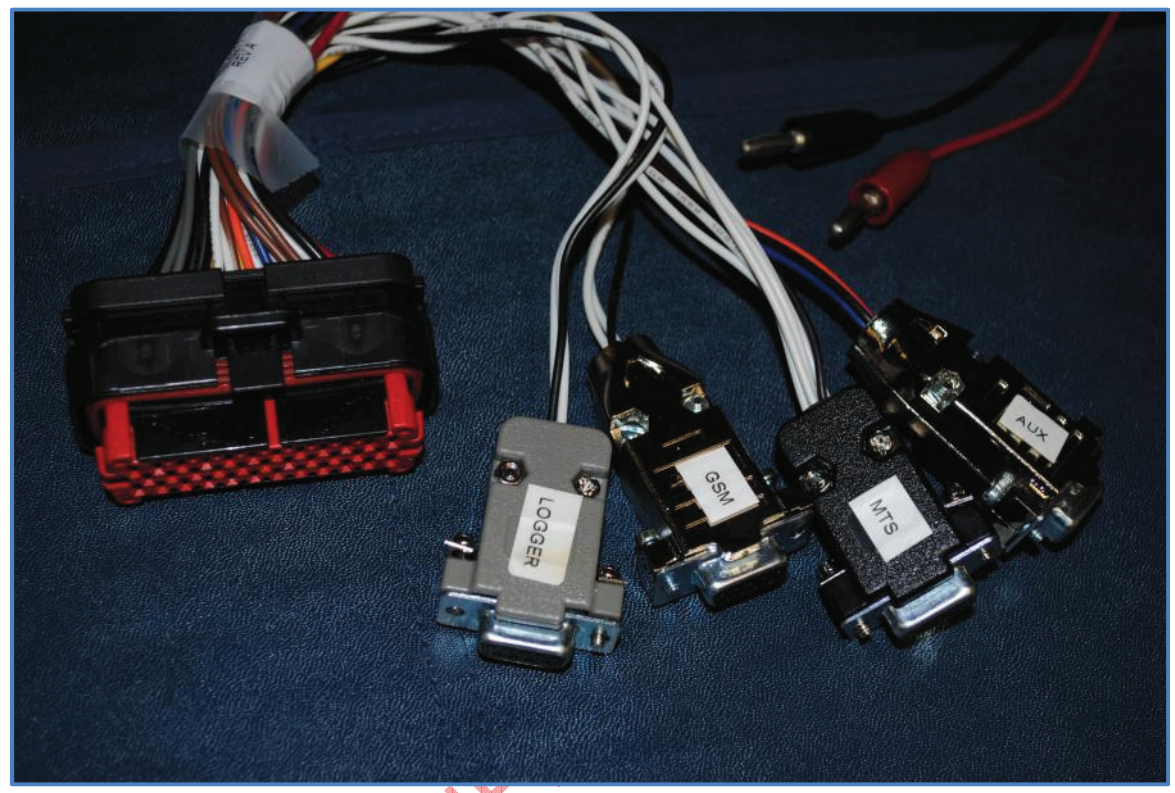

Figure 2-5: QPRO assembly data cable

There are three main components to the QPRO assembly data cable:

- 1. the locking connector
- 2. four serial DB9 connectors for use with the Logger port, MTS, AUX, and GSM
- 3. power (red) and ground (black) banana plugs.

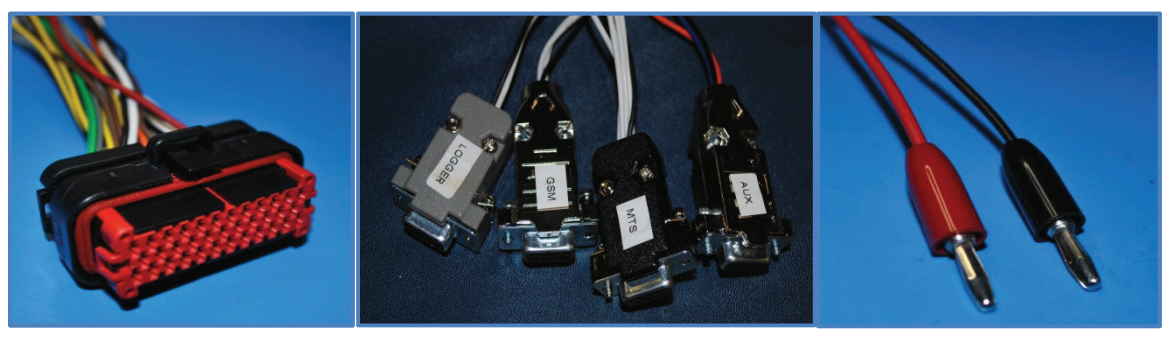

Figure 2-6: QPRO assembly data cable components

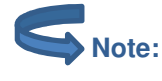

Additional serial connections, I/O, and other signal lines are also available as non-terminated wires that come shrink-wrapped together in the assembly cable.

Document Number 1135-4713 Rev G

Page 8

Information classified Confidential - Do not copy (See last page for obligations)

THIS DOCUMENT CONTAINS CONFIDENTIAL AND PROPRIETARY INFORMATION OF QUAKE GLOBAL CORPORATION. IT MAY BE USED BY RECIPIENT ONLY FOR THE PURPOSE FOR WHICH IT WAS TRANSMITTED AND WILL BE RETURNED UPON REQUEST OR WHEN NO LONGER NEEDED BY RECIPIENT. DISCLOSURE TO UNAUTHORIZED THIRD PARTIES OR DUPLICATION WITHOUT THE EXPRESS WRITTEN PERMISSION OF QUAKE GLOBAL IS PROHIBITED.

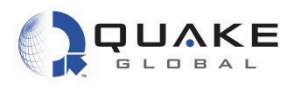

Plug the locking connector into the modem. The connector can only fit one way, as shown below.

Figure 2-7: QPRO locking connector

# 2.1.2.1 Installing the SIM card in the QPRO

All SIM cards for the QPRO are installed by QUAKE. For a Development Kit, the SIM card number is available on a white tag connected to the QPRO.

# 2.2 Serial port connections

There are four or five serial ports that come terminated with DB9 connectors:

- 1. the Logger port provides diagnostic data for the user
- 2. the MTS port implements QUAKE's Communication Protocol (QCP)
- 3. the AUX port can be used by application developers as they choose
- 4. the GSM port used to update the GSM module firmware
- 5. the GPS port streams NMEA data from the GSM module (Q4000 only).

#### The AUX port:

- maximum speed is 57600 bps.
- may **not** be available on certain configurations of the QPRO. The QPRO with Iridium or Inmarsat, for example, does not have the AUX port available.

# 2.3 Antenna setup

Follow the instructions in Chapter 3 - Antenna setup to install the modem's antenna.

Document Number 1135-4713 Rev G

Page 9

THIS DOCUMENT CONTAINS CONFIDENTIAL AND PROPRIETARY INFORMATION OF QUAKE GLOBAL CORPORATION. IT MAY BE USED BY RECIPIENT ONLY FOR THE PURPOSE FOR WHICH IT WAS TRANSMITTED AND WILL BE RETURNED UPON REQUEST OR WHEN NO LONGER NEEDED BY RECIPIENT. DISCLOSURE TO UNAUTHORIZED THIRD PARTIES OR DUPLICATION WITHOUT THE EXPRESS WRITTEN PERMISSION OF QUAKE GLOBAL IS PROHIBITED.

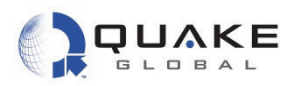

# 2.4 Downloading code to the modem

The Q4000/QPRO uses two separate code packages: the **foundation** and the **application**. The foundation is supplied by QUAKE Global. The application may be written by the user or a third party to perform operations unique to the customer's requirements. Both can be loaded into the modem using the QUAKE Configuration Tool (QCT).

The **application code package** is a loadable software file that may or may not be present in the modem. If this file is not present, the modem acts as a simple satellite or GPRS/GSM modem that is controlled externally via a serial interface. Alternatively, for more complex applications, a developer can create a custom application in C code to be embedded in the modem. QUAKE provides a number of sample applications that were developed using QUAKE's Application Programming Interface (API) and development environment.

The **foundation code package** consists of code to implement the Session, Transport and Network layers of the satellite/terrestrial protocol. The application and the foundation are independent tasks within the modem. The application sends and receives messages to and from the foundation, and the foundation sends and receives messages over the RF or GPRS/GSM links.

The modem is loaded with foundation code when it leaves the factory. New foundation code may be obtained from the Downloads page at <u>www.quakeglobal.com</u>, using your assigned username and password.

.ONFIDER

Document Number 1135-4713 Rev G

THIS DOCUMENT CONTAINS CONFIDENTIAL AND PROPRIETARY INFORMATION OF QUAKE GLOBAL CORPORATION. IT MAY BE USED BY RECIPIENT ONLY FOR THE PURPOSE FOR WHICH IT WAS TRANSMITTED AND WILL BE RETURNED UPON REQUEST OR WHEN NO LONGER NEEDED BY RECIPIENT. DISCLOSURE TO UNAUTHORIZED THIRD PARTIES OR DUPLICATION WITHOUT THE EXPRESS WRITTEN PERMISSION OF QUAKE GLOBAL IS PROHIBITED.

#### Page 10

Information classified Confidential - Do not copy (See last page for obligations)

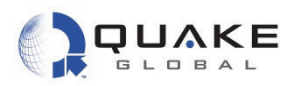

# 2.4.1 QUAKE Configuration Tool (QCT)

The QUAKE Configuration Tool (QCT) provides a Graphical User Interface (GUI) to download code and modify configuration parameters in the modem. QCT is available on the Downloads page on the QUAKE website.

To download code or modify configuration parameters, load and run QCT on a PC connected to the modem's MTS serial port. When connecting to the MTS port, the default settings are:

| Baud rate:    | 4800 bps |
|---------------|----------|
| Data bits:    | 8        |
| Parity:       | None     |
| Stop bits:    | 1        |
| Flow control: | None     |
|               |          |

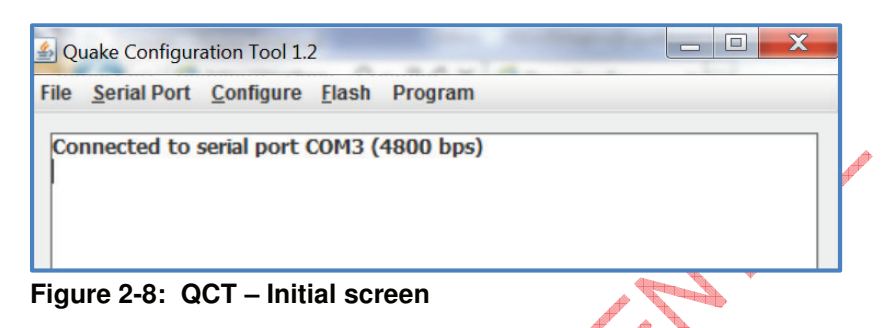

# 2.4.1.1 Downloading foundation code

If it is necessary to update the foundation (firmware) code, download the zip file from the QUAKE Global website. After unzipping the file, you should have a foundation file with the name format of **Q4Kf-xGT-n.n.nnn.nnn-ENC.bin**.

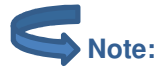

CONFIDENTIAL

See <u>Appendix E - Software file naming convention</u> for the key to the file names.

#### 1. In QCT, select Flash →Load Firmware

| Quake Configuration Tool 1.2             | Statement of the local division of the local division of the local |  |
|------------------------------------------|----------------------------------------------------------------------------------------------------|--|
| File <u>Serial Port</u> <u>Configure</u> | Elash Program                                                                                                    |  |
| Connected to serial port (               | Delete File D<br>Load File L<br>Load Application A                                                                                                    |  |
|                                          | Load Firmware F                                                                                                    |  |
|                                          |                                                                                                    |  |

Figure 2-9: QCT – Update the firmware (1)

Document Number 1135-4713 Rev G

THIS DOCUMENT CONTAINS CONFIDENTIAL AND PROPRIETARY INFORMATION OF QUAKE GLOBAL CORPORATION. IT MAY BE USED BY RECIPIENT ONLY FOR THE PURPOSE FOR WHICH IT WAS TRANSMITTED AND WILL BE RETURNED UPON REQUEST OR WHEN NO LONGER NEEDED BY RECIPIENT. DISCLOSURE TO UNAUTHORIZED THIRD PARTIES OR DUPLICATION WITHOUT THE EXPRESS WRITTEN PERMISSION OF QUAKE GLOBAL IS PROHIBITED.

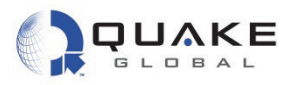

2. Enter the foundation file's address and select Update

| Firmware Update |                                              | X      |
|-----------------|----------------------------------------------|--------|
| Firmware File   | lation_2_20\Q4Kf-HGT-2.20.5434.10452-ENC.bin | Browse |
| J               |                                              |        |

Figure 2-10: QCT – Update the firmware (2)

3. QCT starts the firmware update. Power cycle the modem. -

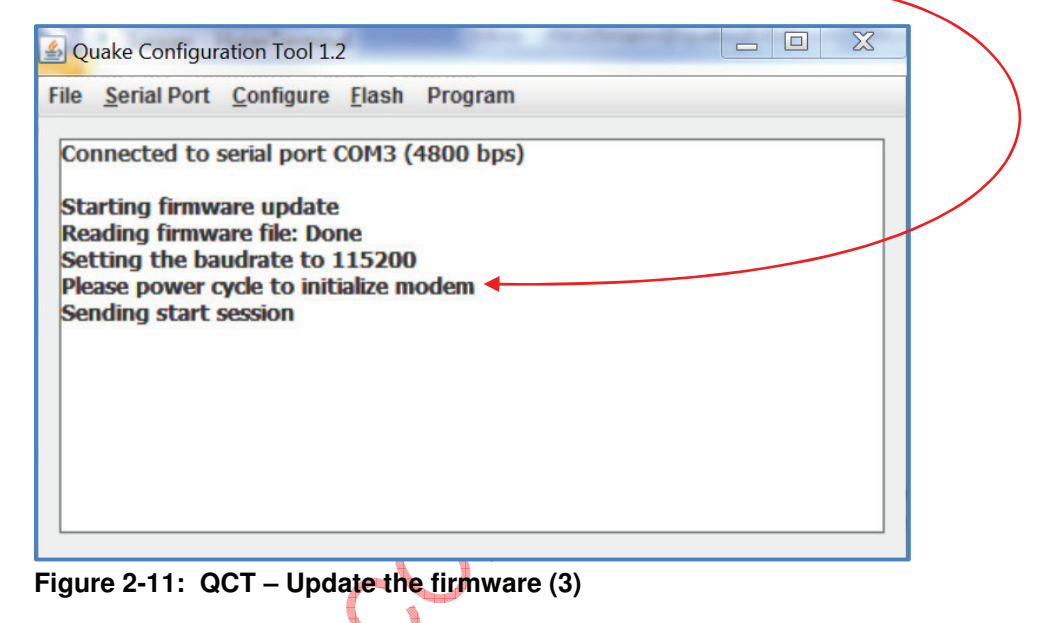

4. The progress bar will indicate when the file is loaded.

| Firmware Update |                                                         | X      |
|-----------------|---------------------------------------------------------|--------|
| Firmware File   | lation_2_20\Q4Kf-HGT-2.20.5434.10452-ENC.bin Stop Close | Browse |
|                 |                                                         |        |

THIS DOCUMENT CONTAINS CONFIDENTIAL AND PROPRIETARY INFORMATION OF QUAKE GLOBAL CORPORATION. IT MAY BE USED BY RECIPIENT ONLY FOR THE PURPOSE FOR WHICH IT WAS TRANSMITTED AND WILL BE RETURNED UPON REQUEST OR WHEN NO LONGER NEEDED BY RECIPIENT. DISCLOSURE TO UNAUTHORIZED THIRD PARTIES OR DUPLICATION WITHOUT THE EXPRESS WRITTEN PERMISSION OF QUAKE GLOBAL IS PROHIBITED.

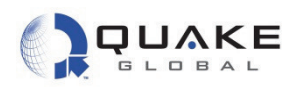

Quake Configuration Tool 1.2

File Serial Port Configure Flash Program

Connected to serial port COM3 (4800 bps)

Starting firmware update Reading firmware file: Done Setting the baudrate to 115200 Please power cycle to initialize modem Sending start session Start transmission of primary image to the modem Transmitting the last packet! Waiting for modem to program flash Image transfer was successfull Rebooting the modem

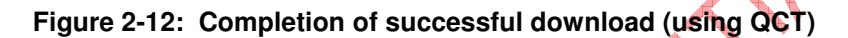

# 2.5 Logger messages

All Q4000/QPRO modems have an RS-232 serial port called the Logger port. This port provides system information so that users can monitor modem operations, and examine variables such as satellite reception, signal strength and message status. The Logger port can be connected to any terminal emulation program, such as Windows HyperTerminal, running on a PC.

Connect one of the PC's terminal serial ports to the Logger serial port of the modem. If using a serial port to USB connector, a Keyspan High-Speed USB to Serial Adapter is recommended.

Set the PC program's parameters to the following settings:

Baud rate:115200 bpsData bits:8Parity:NoneStop bits:1Flow control:None

After setting up the terminal, power-up the modem with an appropriate DC power supply (12 V). Readable ASCII text should begin to scroll down the screen and in some cases may continue scrolling. If this has not occurred, either the serial port is not configured properly, is not connected to the modem, or the log debug level may be set to zero.

# 2.6 Turnkey sample application

QUAKE Global provides a sample **Turnkey** application which creates a message containing the GPS location and current values of the Digital Input/Outputs (DIOs), Analog inputs and Controller Area Network (CAN) bus data, and then sends out the message over a network. The interval and network used to send the message are configurable. The data sent by the message may be

Document Number 1135-4713 Rev G

Page 13

THIS DOCUMENT CONTAINS CONFIDENTIAL AND PROPRIETARY INFORMATION OF QUAKE GLOBAL CORPORATION. IT MAY BE USED BY RECIPIENT ONLY FOR THE PURPOSE FOR WHICH IT WAS TRANSMITTED AND WILL BE RETURNED UPON REQUEST OR WHEN NO LONGER NEEDED BY RECIPIENT. DISCLOSURE TO UNAUTHORIZED THIRD PARTIES OR DUPLICATION WITHOUT THE EXPRESS WRITTEN PERMISSION OF QUAKE GLOBAL IS PROHIBITED.

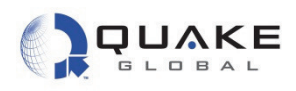

included or excluded in the message by setting bits in the message mask, but it is not possible to add additional fields ..

Turnkey can be used by customers who need a basic tracking or monitoring system. The application requires only the configuration of message and transmission parameters in order to run. This allows customers to use the Q4000/QPRO as an 'out of the box' solution.

If you have purchased an Evaluation Kit or Development Kit from QUAKE, the foundation code and application code for Turnkey will already be installed on the modem. If not, or if you wish to reload the modem, perform the steps in Section 2.4.

#### 2.6.1 Downloading Turnkey application code

1. Download the latest Turnkey .bin file from the QUAKE website. After unzipping the file, you should have a Turnkey file with the name format of Q4Ka-xGT-x.x.x.x-TurnKey.bin.

|   | See <u>Appendix E - Software file naming convention</u> for the key to the file names. |               |              |             |  |  |  |  |  |
|---|----------------------------------------------------------------------------------------|---------------|--------------|-------------|--|--|--|--|--|
| 2 | On the QCT screen, select <b>Flas</b>                                                  | h →Loac       | d Applicatio | n           |  |  |  |  |  |
| - | Quake Configuration Tool 1.2                                                           | 2             | Rep. 1-      | mant Barran |  |  |  |  |  |
|   | File <u>Serial Port</u> <u>Configure</u>                                               | <u>F</u> lash | Program      |             |  |  |  |  |  |
|   | Connected to serial port (                                                             | Delete        | File         | D           |  |  |  |  |  |
|   | connected to senar port v                                                              | Load F        | ile          | L           |  |  |  |  |  |
|   |                                                                                        | Load A        | Application  | A           |  |  |  |  |  |
|   |                                                                                        | Load F        | irmware      | F           |  |  |  |  |  |
|   |                                                                                        |               |              |             |  |  |  |  |  |

A new screen will open for the application file's address.

3. After entering the address, select Load

| Application Load |                  | X      |
|------------------|------------------|--------|
| Local File       |                  | Browse |
| Remote File      | APL/CUST_APL.BIN |        |
|                  | Load Close       |        |
| <b></b>          |                  |        |
|                  |                  |        |

For more information on QCT and downloading the application, see Section 12.2.2.

Document Number 1135-4713 Rev G THIS DOCUMENT CONTAINS CONFIDENTIAL AND PROPRIETARY INFORMATION OF QUAKE GLOBAL CORPORATION. IT MAY BE USED BY RECIPIENT ONLY FOR THE PURPOSE FOR WHICH IT WAS TRANSMITTED AND WILL BE RETURNED UPON REQUEST OR WHEN NO LONGER NEEDED BY RECIPIENT. DISCLOSURE TO UNAUTHORIZED THIRD PARTIES OR DUPLICATION WITHOUT THE EXPRESS WRITTEN PERMISSION OF QUAKE GLOBAL IS PROHIBITED.

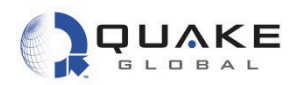

# 2.6.2 Parameters used by Turnkey: (TK\_) and (QCFG\_)

The Turnkey application uses two different types of parameters: (TK\_) and (QCFG\_).

The parameters unique to the Turnkey application (**TK**\_) are defaulted to send a message every ten minutes. The default message will contain the current time, the GPS location, the value of the Digital I/Os (DIOs) and analog inputs, and Parameter Group Number (PGN) information for PGN 65253. By default, the message is attempted over the GSM/GPRS network first. If that is not successful (or available), the application sends the message over satellite (depending on the modem type).

Turnkey also uses several QUAKE foundation configuration (**QCFG**) parameters which specify the preferred network and SMTP and POP address information (if GSM/GPRS is used).

S Note:

CONFIDENTIAL

All parameters used by Turnkey (TK\_ and QCFG\_) may be changed whether Turnkey is running or not. However, Turnkey must be restarted for the parameter change to take effect.

# 2.6.2.1 (TK\_): Parameters unique to the Turnkey application

| Table 2-1: | Turnkey | application | parameters |
|------------|---------|-------------|------------|
|------------|---------|-------------|------------|

| Name                        | Description                                                                                                    | Default<br>Value | Config<br>Type |
|-----------------------------|----------------------------------------------------------------------------------------------------|------------------|----------------|
| TK_POWER_DOWN_AFTER_MSG     | After Turnkey message is successfully<br>sent,<br>Power down modem = 1<br>Stay awake = 0                                             | 0                | UINT8          |
| TK_XMIT_INTERVAL            | Time in seconds between successive<br>messages sent from modem over<br>GSM/GPRS or satellite.                                        | 600              | UINT32         |
| TK_RX_INTERVAL              | Time in seconds between successive<br>message receive attempts over<br>GSM/GPRS.<br>Set to 0 to disable unsolicited POP<br>messages. | 0                | UINT32         |
| TK_PARAM_MASK               | Turnkey Parameter Mask, which controls<br>the fields of data included in the message<br>to transmit (shown in more detail below).    | 0xFFFFFFFF       | UINT32         |
| TK_POWER_DOWN_GSM_AFTER_MSG | After Turnkey message is successfully<br>sent,<br>Power down GSM/GPRS = 1,<br>Do not power down = 0.                                 | 0                | UINT8          |
| TK_ENABLE                   | Enable Turnkey Application = 1, Disable<br>Turnkey Application = 0                                                                   | 1                | UINT8          |
| TK_PGN0_NUMBER              | PGN for desired J1939 message                                                                                                    | 65253            | UINT16         |

Document Number 1135-4713 Rev G

THIS DOCUMENT CONTAINS CONFIDENTIAL AND PROPRIETARY INFORMATION OF QUAKE GLOBAL CORPORATION. IT MAY BE USED BY RECIPIENT ONLY FOR THE PURPOSE FOR WHICH IT WAS TRANSMITTED AND WILL BE RETURNED UPON REQUEST OR WHEN NO LONGER NEEDED BY RECIPIENT. DISCLOSURE TO UNAUTHORIZED THIRD PARTIES OR DUPLICATION WITHOUT THE EXPRESS WRITTEN PERMISSION OF QUAKE GLOBAL IS PROHIBITED.

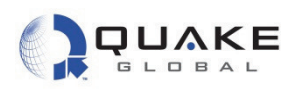

The **TK\_PARAM\_MASK** bit fields are expanded in more detail in <u>Table 2-2</u> below:

| Bit Position<br>in Mask | Description                                                                 | Default Value |
|-------------------------|-----------------------------------------------------------------------------|---------------|
| 1                       | Message counter is incremented for every message sent while the modem is on | On            |
| 2                       | Julian time in seconds                                                      | On            |
| 3                       | Latitude                                                                    | On            |
| 4                       | Longitude                                                                   | On            |
| 5                       | Altitude in meters                                                          | On            |
| 6                       | Speed in kph                                                                | On            |
| 7                       | Heading                                                                     | On            |
| 8                       | DIO readings                                                                | On            |
| 9                       | Unused                                                                      | On            |
| 10                      | Value of Analog0                                                            | On            |
| 11                      | Value of Analog1                                                            | On            |
| 12                      | CAN data                                                                    | On            |
| 13-32                   | Unused                                                                      | On            |

Table 2-2: Turnkey TK\_PARAM\_MASK bit fields

The Turnkey parameter mask controls which fields are present in the message sent to the network. For example, if you want only the Julian time, Latitude, Longitude, Altitude, and Speed in your message, the value of **TK\_PARAM\_MASK** would be "0x3e" and your message size would be 20 bytes.

# 2.6.2.2 (QCFG\_): Foundation configuration parameters

Turnkey has several parameters which are used by the QUAKE foundation code rather than by the Turnkey application. These QUAKE parameters control the network that Turnkey uses to send its messages, and the SMTP and POP addresses.

The default is to attempt to send messages via GPRS, and then via the satellite network on which the modem was activated and provisioned.

For more information on the foundation configuration parameters, see <u>Chapter 7 - Configuration</u> parameters.

#### 2.6.2.2.1 GSM/GPRS configuration parameters

If GSM/GPRS will be used to send and receive Turnkey messages, it is necessary to configure the following SMTP and POP parameters:

Document Number 1135-4713 Rev G

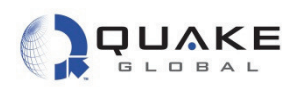

| Tahle 2-3 | SMTP and | POP | configuration | narameters |
|-----------|----------|-----|---------------|------------|
|           |          |     | oomigaration  | purumeters |

| Name                   | Value (Hex) | Sample Values            |
|------------------------|-------------|--------------------------|
| QCFG_MODEM_APN_ADDRESS | 0x9D        | orbcomm.t-mobile.com     |
| QCFG_SMTP_USER         | 0xA6        | username@gmx.com         |
| QCFG_SMTP_PASS         | 0xA7        | password                 |
| QCFG_POP_USER          | 0xAC        | username@gmx.com         |
| QCFG_POP_PASS          | 0xAD        | password                 |
| QCFG_SMTP_SERVER_ADDR  | 0xA4        | mail.gmx.com             |
| QCFG_POP_SERVER_ADDR   | 0xAA        | pop.gmx.com              |
| QCFG_SMTP_TO_ADDR      | 0xA8        | username@quakeglobal.com |
| QCFG_SMTP_SUBJ         | 0xA9        | This is a test subject   |

# 2.6.3 Changing parameters used by Turnkey

A different method is used for modifying Turnkey application parameters than that used for setting foundation parameters.

## 2.6.3.1 Setting Turnkey (TK\_) parameters

There are a number of ways to change the default values of the Turnkey application parameters. Two methods of changing the parameters will be shown here.

#### 2.6.3.1.1 Via the MTS port

1. Close the QCT program if it is open, and start a Terminal Emulation program on a PC's serial port connected to the MTS port with the following settings:

Baud rate:4800 bpsData bits:8Parity:NoneStop bits:1Flow control:None

2. The command to change a parameter is:

```
AT+QKECA PARAMETER NAME, VALUE
```

For example, to change the message transmit interval to send every minute, type:

AT+QKECA TK\_XMIT\_INTERVAL,60

3. To examine the Turnkey settings, type:

AT+QKECA?

Document Number 1135-4713 Rev G

Page 17

Information classified Confidential - Do not copy (See last page for obligations)

THIS DOCUMENT CONTAINS CONFIDENTIAL AND PROPRIETARY INFORMATION OF QUAKE GLOBAL CORPORATION. IT MAY BE USED BY RECIPIENT ONLY FOR THE PURPOSE FOR WHICH IT WAS TRANSMITTED AND WILL BE RETURNED UPON REQUEST OR WHEN NO LONGER NEEDED BY RECIPIENT. DISCLOSURE TO UNAUTHORIZED THIRD PARTIES OR DUPLICATION WITHOUT THE EXPRESS WRITTEN PERMISSION OF QUAKE GLOBAL IS PROHIBITED.

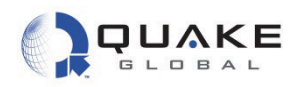

The following data will be displayed:

| +qkeca: | TK_POWER_DOWN_AFTER_MSG=0     |
|---------|-------------------------------|
| +qkeca: | TK_XMIT_INTERVAL=60           |
| +qkeca: | TK_RX_INTERVAL=0              |
| +qkeca: | TK_PARAM_MASK=4294967295      |
| +qkeca: | TK_POWER_DOWN_GSM_AFTER_MSG=0 |
| +qkeca: | TK_ENABLE=1                   |
| +qkeca: | TK_PGN0_NUMBER=65263          |

#### 2.6.3.1.2 Via Over the Air (OTA)

It is possible to update the Turnkey parameters by sending an email or satellite message to the modem. The parameters can be in any order and any number of them may be updated at a time.

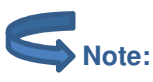

CONFIDENTIAL

The SMTP and POP parameters must have been previously configured over the MTS if using GSM/GPRS.

#### 2.6.3.1.2.1 Sending OTA parameters via ORBCOMM

To send OTA Turnkey parameters via ORBCOMM, the TO:" address must be in the format: <u>modemIDx1@orbcomm.net</u>. The subject line of the message can be anything. The body of the email must have the following format:

| File                                                          | Message Adobe P                                                                   | PDF                       |                                                                                                    |       |              |                                                      |         | ۵            |
|---------------------------------------------------------------|-----------------------------------------------------------------------------------|---------------------------|----------------------------------------------------------------------------------------------------|-------|--------------|------------------------------------------------------|---------|--------------|
| Delete                                                        | Reply<br>Reply All<br>Forward<br>Respond                                          | Add<br>Email<br>Salesforc | Bugzilla<br>Comparent<br>Description<br>Description<br>Descriptio | 4 + + | Move<br>Move | Mark Unread<br>Categorize *<br>Follow Up *<br>Tags 😨 | Editing | Zoom<br>Zoom |
| From: Jacqueline Litvak Sent: Fri 2/4/2011 1:49 PM            |                                                                                   |                           |                                                                                                    |       |              |                                                      |         |              |
|                                                               |                                                                                   |                           |                                                                                                    |       |              |                                                      |         |              |
| Cc:<br>Subject:                                               | Turnkey Parms                                                                     |                           |                                                                                                    |       |              |                                                      |         |              |
| Cc:<br>Subject:<br>TK_POWE<br>TK_XMIT_<br>TK_RX_IN<br>TK_PARA | Turnkey Parms<br>R_DOWN_AFTER_<br>INTERVAL=3333<br>ITERVAL=3333<br>M_MASK=0XFFFFF | _MSG=0<br>F00             |                                                                                                    |       |              |                                                      |         | 101          |

Figure 2-13: Sending OTA Turnkey parameters via ORBCOMM

#### 2.6.3.1.2.2 Sending OTA parameters via Iridium

To send OTA Turnkey Parameters via Iridium, the "TO:" address is <u>data@sbd.iridium.com</u>. The subject line of the message <u>must</u> be the IMEI number of the modem. You must use an

Document Number 1135-4713 Rev G

THIS DOCUMENT CONTAINS CONFIDENTIAL AND PROPRIETARY INFORMATION OF QUAKE GLOBAL CORPORATION. IT MAY BE USED BY RECIPIENT ONLY FOR THE PURPOSE FOR WHICH IT WAS TRANSMITTED AND WILL BE RETURNED UPON REQUEST OR WHEN NO LONGER NEEDED BY RECIPIENT. DISCLOSURE TO UNAUTHORIZED THIRD PARTIES OR DUPLICATION WITHOUT THE EXPRESS WRITTEN PERMISSION OF QUAKE GLOBAL IS PROHIBITED.

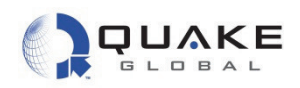

attachment file to specify the parameters. The body of the email is blank. Figure 2-14 is an example of the Iridium email.

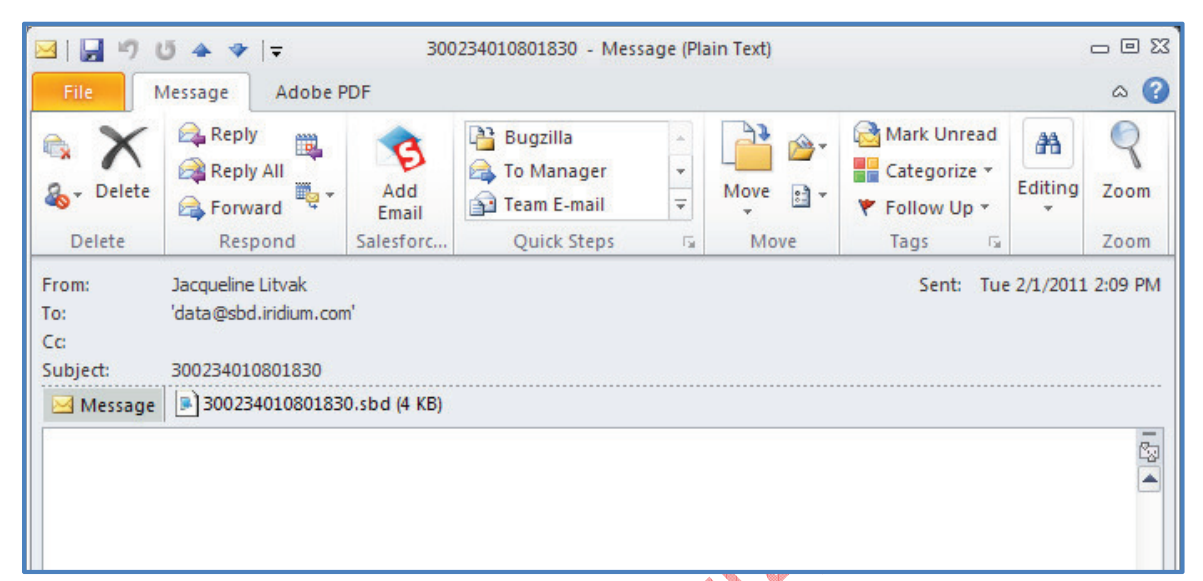

Figure 2-14: Sending OTA Turnkey parameters via Iridium (email)

| Figure 2-15 is a | n example of the | attached file. |
|------------------|------------------|----------------|
|------------------|------------------|----------------|

CONFIDENTIAL

| 🖂 I 🔒                                                     | 904 🕈                                   | -   <del>-</del>                      | Attachme         | ent Tools     | 3002 | 3401080183      | 80 - Message (Plain Text | t) — 🗆 🖾 |
|-----------------------------------------------------------|-----------------------------------------|---------------------------------------|------------------|---------------|------|-----------------|--------------------------|----------|
| File                                                      | Message                                 | Adobe PDF                             | Attach           | ments         |      |                 |                          | ۵ 🕜      |
| 2                                                         |                                         |                                       | X                |               |      |                 |                          |          |
| Open                                                      | Quick Save<br>Print As                  | Save All Re<br>Attachments Atta       | emove<br>achment | Select<br>All | Сору | Show<br>Message |                          |          |
|                                                           | Ad                                      | tions                                 |                  | Selecti       | ion  | Message         |                          |          |
| Last cha                                                  | nged: Tuesday<br>ssage 📄 3002           | , February 01, 201<br>34010801830.sbd | 1<br>(4 KB)      |               |      |                 |                          |          |
| TK_PO<br>TK_XM<br>TK_RX                                   | WER_DOWN_A<br>MIT_INTERVA<br>VINTERVAL= | FTER_MSG=1<br>L=600<br>0              |                  |               |      |                 |                          |          |
| TK_PARAM_MASK=0XFF00FF00<br>TK_POWER_DOWN_GSM_AFTER_MSG=1 |                                         |                                       |                  |               |      |                 |                          |          |
| TK_EN                                                     | NØ_NUMBER=                              | 21                                    |                  |               |      |                 |                          |          |

Figure 2-15: Sending OTA Turnkey parameters via Iridium (email attachment)

Document Number 1135-4713 Rev G

THIS DOCUMENT CONTAINS CONFIDENTIAL AND PROPRIETARY INFORMATION OF QUAKE GLOBAL CORPORATION. IT MAY BE USED BY RECIPIENT ONLY FOR THE PURPOSE FOR WHICH IT WAS TRANSMITTED AND WILL BE RETURNED UPON REQUEST OR WHEN NO LONGER NEEDED BY RECIPIENT. DISCLOSURE TO UNAUTHORIZED THIRD PARTIES OR DUPLICATION WITHOUT THE EXPRESS WRITTEN PERMISSION OF QUAKE GLOBAL IS PROHIBITED.

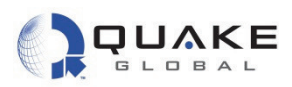

# 2.6.3.2 Setting foundation (QCFG\_) parameters

The Logger port can be used to change the preferred network designation and also to set the SMTP and POP addresses.

1. Connect a Terminal Emulation program to the Logger port with the following settings:

Baud rate:115200 bpsData bits:8Parity:NoneStop bits:1Flow control:None

- 2. Type the letters: 'U' 'C' 's'.
- 3. At the prompts, type the parameter's value in hex from Table 2-3, and then the new value.
- 4. The new values must be written to flash and the modem must be rebooted to save these new values. To do this, type 'd' 'R'.
- 5. After rebooting, Turnkey will use the new configuration parameter values.

For more information on the foundation configuration parameters, see <u>Chapter 7 - Configuration</u> parameters.

-ONHIDEN

Document Number 1135-4713 Rev G

THIS DOCUMENT CONTAINS CONFIDENTIAL AND PROPRIETARY INFORMATION OF QUAKE GLOBAL CORPORATION. IT MAY BE USED BY RECIPIENT ONLY FOR THE PURPOSE FOR WHICH IT WAS TRANSMITTED AND WILL BE RETURNED UPON REQUEST OR WHEN NO LONGER NEEDED BY RECIPIENT. DISCLOSURE TO UNAUTHORIZED THIRD PARTIES OR DUPLICATION WITHOUT THE EXPRESS WRITTEN PERMISSION OF QUAKE GLOBAL IS PROHIBITED.

Page 20

Information classified Confidential - Do not copy (See last page for obligations)

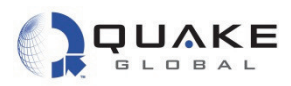

# 2.6.4 Turnkey message format

The modem-originated Turnkey message has the following format if all the fields in the **TK\_PARAM\_MASK** are set (0xFFFFFFF):

| Table 2-4: | Turnkey | / message | format |
|------------|---------|-----------|--------|
|------------|---------|-----------|--------|

| Size | Field Name                                | Description                               |
|------|-------------------------------------------|-------------------------------------------|
| 4    | messageCount                              | message count                             |
| 4    | timeJS                                    | time of data collection in Julian seconds |
| 4    | gpsLatitude                               | latitude                                  |
| 4    | gpsLongitude                              | longitude                                 |
| 4    | gpsAltitude                               | altitude in meters                        |
| 4    | gpsSpeed                                  | speed in kph                              |
| 2    | gpsHeading                                | heading in degrees * 100                  |
| 1    | allDig                                    | all 8 digital inputs                      |
| 1    | spare0                                    | spare input 0                             |
| 4    | ana0                                      | analog0                                   |
| 4    | ana1                                      | analog1                                   |
| 2    | canPgn0DataLen                            | size of PGN0 data                         |
| 1    | canPgn0Data<br>[MAX_NUM_J1939_DATA_BYTES] | J1939 data from PGN0                      |

Note:

If the bit value in TK\_PARAM\_MASK is turned off, the associated bytes will not be in the message and the message size will change.

# 2.6.5 Running the Turnkey application

The Turnkey application operates as follows:

- 1. At power-up, a GPS fix is started.
- 2. When the transmit timer expires (**TK\_XMIT\_INTERVAL**), a message with GPS and additional configuration information (based on the contents of **TK\_PARAM\_MASK**) is sent to the preferred network.
- 3. When the message has been successfully sent, the application either:
  - a. powers down GSM/GPRS module if  $\texttt{TK\_POWER\_DOWN\_GSM\_AFTER\_MSG}$  is set
  - b. powers down the modem if TK\_POWER\_DOWN\_AFTER\_MSG is set, or
  - c. stays awake and attempts to transmit again after **TK\_XMIT\_INTERVAL**.
- 4. If the unit stays awake between transmissions, the application checks for unsolicited POP messages every **TK\_RX\_INTERVAL** (if greater than 0).

Document Number 1135-4713 Rev G

THIS DOCUMENT CONTAINS CONFIDENTIAL AND PROPRIETARY INFORMATION OF QUAKE GLOBAL CORPORATION. IT MAY BE USED BY RECIPIENT ONLY FOR THE PURPOSE FOR WHICH IT WAS TRANSMITTED AND WILL BE RETURNED UPON REQUEST OR WHEN NO LONGER NEEDED BY RECIPIENT. DISCLOSURE TO UNAUTHORIZED THIRD PARTIES OR DUPLICATION WITHOUT THE EXPRESS WRITTEN PERMISSION OF QUAKE GLOBAL IS PROHIBITED.

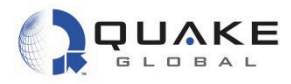

#### 2.6.6 Turnkey Logger messages

#### 2.6.6.1 Turnkey messages at boot up

When the modem boots with the Turnkey application loaded, the current settings of the Turnkey parameters will be displayed on the **Logger** port. If SMTP and POP addresses are configured, they will be displayed also. This log information provides the dates and version numbers of the QUAKE Turnkey and foundation code, as well as the values for Turnkey parameters and SMTP and POP address information.

Below is a sample log file:

```
Copyright (C) 2010 QUAKE Global Inc.
All rights reserved. This work is the copyrighted intellectual property
of QUAKE Global Incorporated, and may not be copied, decompiled,
modified,or distributed, in whole or in part, without the express
written permission of the copyright holder. The copyright notice above
does not evidence any actual or intended publication of such source
code.
Boot Loader Version 2.1
Built at 15:01:55 on Jun 9 2010
Verifying the image...
Loading Version 1.3 of the QUAKE Foundation
Noted: 3030.10065
Product: 1, Feature: a
Starting the image
CP Code version Mar 14 2011 11:03:38
Configuring RTC...
SYS_setTime: Updated system time status (Src RTC Sync 0)
Current Time: 14Mar11 00:00:00
This unpublished source file is the copyrighted intellectual property
of QUAKE Global Incorporated, and may not be copied, decompiled,
modified, or distributed, in whole or in part, without the express
written permission of the copyright holder. The copyright notice above
does not evidence any actual or intended publication of such source
code.
THIS PRODUCT IS COVERED BY THE FOLLOWING US PATENTS: 7,289,533.
OTHER PATENTS PENDING.
UTL_nvmProtectedRead: Updating /tffs0/BACKUP/CFGMGR.CM
desired_gwy_id: 1
QUAKE Global SC #QWAKETEST029
TL Code version 1.12.1
No ETS_CHANNEL_MODES; default to elapsed times inactive.
No SMH_WRITE_INTERVAL; default to 720 seconds.
Reading 1 MSN LL elements from NVM
MSN LL[0] Gwy 1 SCT: Msg 0 980167696 Gg 0 984084496 SCO: Msg 14 Gg 1
Rpt 1
Starting customer application
```

Document Number 1135-4713 Rev G

Page 22

nformation classified Confidential - Do not copy (See last page for obligations)

THIS DOCUMENT CONTAINS CONFIDENTIAL AND PROPRIETABY INFORMATION OF QUAKE GLOBAL CORPORATION. IT MAY BE USED BY RECIPIENT ONLY FOR THE PURPOSE FOR WHICH IT WAS TRANSMITTED AND WILL BE RETURNED UPON REQUEST OR WHEN NO LONGER NEEDED BY RECIPIENT DISCLOSURE TO UNAUTHORIZED THIRD PARTIES OR DUPLICATION WITHOUT THE EXPRESS WRITTEN PERMISSION OF QUAKE GLOBAL IS PROHIBITED.

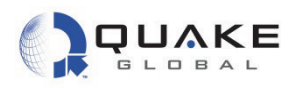

```
QUAKE Turnkey APL Version Apr 1 2011, 15:16:20
Turnkey parameters may be set using the CfgMgr Utils (type U C M to
access)
Parameter names and current settings are:
  TK POWER DOWN AFTER MSG
                                0
  TK_XMIT_INTERVAL
                                60
  TK RX INTERVAL
                                0
                                0xffffffff
  TK PARAM MASK
  TK_POWER_DOWN_GSM_AFTER_MSG
                               0
 TK ENABLE
                               1
 TK PGN0 NUMBER
                                65263
TK: ORBCOMM Modem Startup
TK: TERR Modem Startup
---accessPointName = orbcomm.t-mobile.com
---serverName = mail.gmx.com
---serverPort = 25
---smtpUser = quaketest11@gmx.com
 --smtpPass = Quaketest11
---smtpToAddress = jlitvak@quakeglobal.com
---smtpDefaultSubject = Testing
---accessPointName = orbcomm.t-mobile.com
---popServerName = pop.qmx.com
---popServerPort = 110
---popUser = quaketest11@gmx.com
 --popPass =
TIMER_set: Timer 0 (timerType VOLATILE) Duration 60 Secs
TIMER_set: Timer 3 (timerType VOLATILE) Duration 360 Secs
```

# 2.6.6.2 Turnkey messages during transmission

Below is an example of a Turnkey message sent over GSM/GPRS (terrestrial network). For more information on Logger messages, see <u>Chapter 5</u>.

# 2.7 Provisioning and activation

Upon receipt of the Q4000/QPRO, it is necessary to activate and provision the GSM/GPRS service and/or the satellite service before using the modem to transmit messages.

- GSM/GPRS customers must obtain a SIM card from their carrier and place it into the SIM slot located on the side of the Q4000. See <u>Section 2.1.1.1</u> on how to install the SIM card.
- QPRO customers: the SIM card is installed at the factory and is inaccessible after that. The customer may provide un-activated SIM cards to QUAKE during production and activate them with their cellular provider upon deployment.

Page 23

nformation classified Confidential - Do not copy (See last page for obligations)

THIS DOCUMENT CONTAINS CONFIDENTIAL AND PROPRIETARY INFORMATION OF QUAKE GLOBAL CORPORATION. IT MAY BE USED BY RECIPIENT ONLY FOR THE PURPOSE FOR WHICH IT WAS TRANSMITTED AND WILL BE RETURNED UPON REQUEST OR WHEN NO LONGER NEEDED BY RECIPIENT. DISCLOSURE TO UNAUTHORIZED THIRD PARTIES OR DUPLICATION WITHOUT THE EXPRESS WRITTEN PERMISSION OF QUAKE GLOBAL IS PROHIBITED.

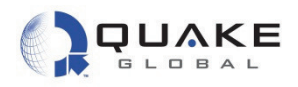

QUAKE Global evaluation and development kits include a demo account that can be activated for at least 60 days and will allow unlimited ORBCOMM or Iridium satellite data to be sent and received during this time. The GPRS data plan must be provisioned by the customer. Contact <u>customersupport@quakeglobal.com</u> for more information on provisioning for evaluation and development kits. Getting the demo account activated and provisioned for email usually takes about 1 day or less once QUAKE Global receives the desired destination email address.

Initially, many users create a new email address for modem messages. It is best to set up this new mailbox for testing purposes to avoid a flood of modem messages into your daily use email. See <u>Chapter 4</u> for more information on activating and provisioning the modem.

# 2.8 Powering On/Off

# 2.8.1 Power on

The modem can be powered on in one of three ways:

- 1. the application of power;
- 2. the Real Time Clock;
- 3. assert Data Terminal Ready (DTR).

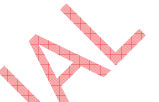

A typical operating scenario for a Q4000/QPRO is to power on (wake from sleep mode), perform a number of activities, and power off again (enter low-power sleep mode). It is important to understand the various ways to power the Q4000/QPRO on and off.

**Application of Power -** When an external power source is first connected to the modem, the device powers on, the software boots, and the device begins operation. When the modem has powered itself down and is in sleep mode, its power consumption is low.

**Real Time Clock (RTC)** - The on-board Real Time Clock (RTC) may generate a signal that causes the modem to power on from sleep mode. The RTC does not maintain the time when the power source is removed. The time is reset when the modem establishes communication with the first available network (GSM, GPS or Satellite Communication).

**Data Terminal Ready (DTR) -** If ORBCOMM configuration parameter 0x2f, pwr\_dwn\_mode=0, is configured and the MTS DTR line is asserted, the unit powers up or awakens from sleep mode (as long as power is applied). If the MTS DTR line is deasserted, the modem will initiate a controlled power-down sequence. For Iridium and Inmarsat modems, use QCFG parameter 0xb5 (QCFG\_POWER\_DOWN\_MODE) instead of 0x2f. See <u>Section 7.2</u> for information on changing QCFG parameters.

The DTR line has two functions:

- 1. It behaves as a Wakeup for the Q4000. In this functionality, a 1.8 V rise on the DTR line will wake up the Q4000.
- It is a normal RS-232 signal on the MTS port. During this operation of the MTS port, it utilizes normal RS-232 levels with a 6V threshold, as specified in the Technical Data Sheet.

The DTR line does not support CMOS levels when it is behaving as a regular RS-232 serial port.

Document Number 1135-4713 Rev G

Page 24

THIS DOCUMENT CONTAINS CONFIDENTIAL AND PROPRIETARY INFORMATION OF QUAKE GLOBAL CORPORATION. IT MAY BE USED BY RECIPIENT ONLY FOR THE PURPOSE FOR WHICH IT WAS TRANSMITTED AND WILL BE RETURNED UPON REQUEST OR WHEN NO LONGER NEEDED BY RECIPIENT. DISCLOSURE TO UNAUTHORIZED THIRD PARTIES OR DUPLICATION WITHOUT THE EXPRESS WRITTEN PERMISSION OF QUAKE GLOBAL IS PROHIBITED.

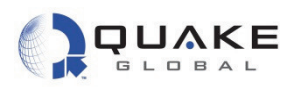

# 2.8.2 Power off

CONFIDENTIAL

There are a number of ways in which a controlled power-down sequence can be initiated on the Q4000/QPRO modem:

- through a QCP call on the MTS port;
- by de-asserting the DTR line if the "power down mode" configuration parameter has been set;
- function calls from custom applications written in 'C' can be used to initiate controlled power downs from an internal application. Both QCP and the "C" programming library utilize the function "SYS pwrDownModem(duration)". This command can be used to:
  - o power down the modem for a specific time interval;
  - wake at a specific time with the use of the RTC;
  - power down indefinitely and only be awakened by an external event such as assertion of DTR or the application of power.

Please see the QCP and API reference for more details.

ONFIDENTIA

Document Number 1135-4713 Rev G

THIS DOCUMENT CONTAINS CONFIDENTIAL AND PROPRIETARY INFORMATION OF QUAKE GLOBAL CORPORATION. IT MAY BE USED BY RECIPIENT ONLY FOR THE PURPOSE FOR WHICH IT WAS TRANSMITTED AND WILL BE RETURNED UPON REQUEST OR WHEN NO LONGER NEEDED BY RECIPIENT. DISCLOSURE TO UNAUTHORIZED THIRD PARTIES OR DUPLICATION WITHOUT THE EXPRESS WRITTEN PERMISSION OF QUAKE GLOBAL IS PROHIBITED.

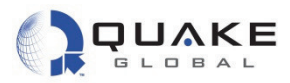

# 3 Antenna setup

# 3.1 Antenna recommendations

## 3.1.1 ORBCOMM

#### 3.1.1.1 Voltage Standing Wave Ratio (VSWR)

VSWR is a measure of how well the antenna is matched to the receiver/transmitter port(s). It is a measure of how much power is reflected from the antenna back to the transmitter output. If power is reflected back to the transmitter, it is being lost as heat.

- 1:1 best case. This is a perfect match between the cable and antenna.
- 1.5:1 good.
- > 2:1 poor match. The antenna is both not receiving signals as efficiently as possible, and is prevented from radiating as much power as the transmitter PA is capable of putting out.

We recommend using an antenna with less than 2:1 VSWR. Use of an antenna with larger VSWR results in decreased messaging performance. Satisfactory operation can be achieved with a VSWR as high as 3:1; however, message delivery latencies could be increased by 100% or more. To determine the optimal VSWR and antenna for your specific application, we recommend testing various antennas, cabling, and mounting options over an extended period to determine which gives the best results.

An ORBCOMM antenna must be 50 ohm 137-150.05 MHz. Due to the fairly wide frequency range used by ORBCOMM and the variety of installation factors between antenna size, cost, and performance, it is not practical to achieve a VSWR of below 1.5:1 throughout the entire frequency range. To tune an antenna to ORBCOMM frequencies, the transmit band is best at 149 MHz.

Note:

CONFIDENTIAL

RF antennas connected to QUAKE modems should not be mounted closer than six feet to each other. There is a risk of overpowering the receiver if two modem antennas are mounted too closely to one another.

# 3.1.1.2 ORBCOMM satellite basics

- Direction of travel West to East.
- Degrees of elevation For Contiguous United States (CONUS): 85% of the time, satellite will be between 5° and 45° elevation.
- Satellite Footprint ~ 3000 miles.
- Pass is 10 to 12 minutes for regions between 20° and 50° latitude North and South Hemisphere.

THIS DOCUMENT CONTAINS CONFIDENTIAL AND PROPRIETARY INFORMATION OF QUAKE GLOBAL CORPORATION. IT MAY BE USED BY RECIPIENT ONLY FOR THE PURPOSE FOR WHICH IT WAS TRANSMITTED AND WILL BE RETURNED UPON REQUEST OR WHEN NO LONGER NEEDED BY RECIPIENT. DISCLOSURE TO UNAUTHORIZED THIRD PARTIES OR DUPLICATION WITHOUT THE EXPRESS WRITTEN PERMISSION OF QUAKE GLOBAL IS PROHIBITED.

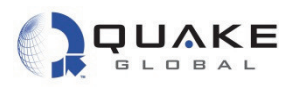

The figure below shows a typical Orbcomm satellite pass:

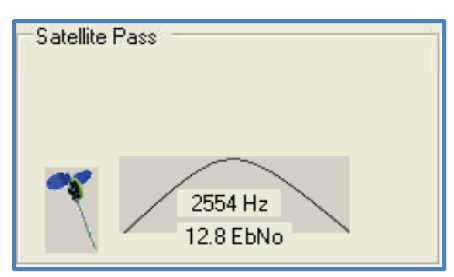

Figure 3-1: ORBCOMM satellite pass

Note that in the figure below, the area of weakest radiation is directly above 90° using a whip antenna. The area of strongest radiation is at  $1/2\lambda$ . The gain increases as the angle approaches 0. The size of the ground plane affects the look angle of the antenna pattern. Maximum gain is at 10° - 30° above ground plane. Reducing the ground plane raises the look angle vertically; increasing the ground plane lowers the look angle horizontally.

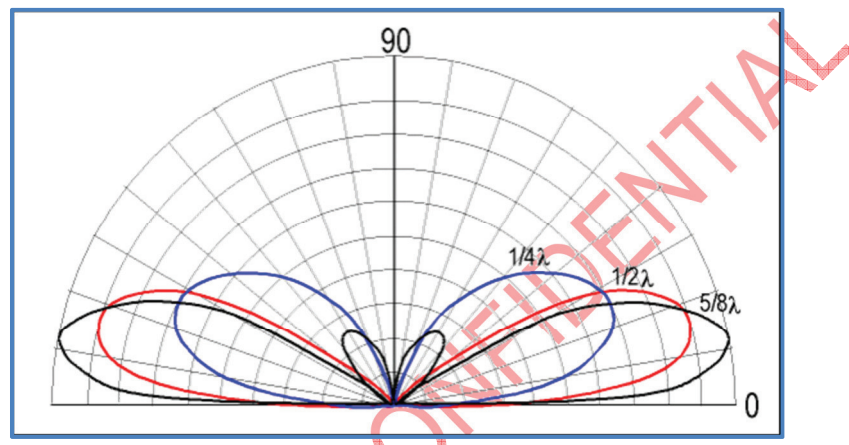

Figure 3-2: ORBCOMM areas of radiation

# 3.1.1.3 ORBCOMM ground plane

CONFIDENTIAL

The most common means of producing a low angle of radiation from an antenna is to work the radiator against a simulated ground called a **Ground Plane**. A ground plane may be made from a large metal sheet or several wires or rods radiating from the base of the radiator.

| Table 3-1: | Ground | plane - | simulated | ground |
|------------|--------|---------|-----------|--------|
|------------|--------|---------|-----------|--------|

| Antenna  | Ground Plane              |
|----------|---------------------------|
| 1/8 Whip | 12" Diameter<br>12" x 12" |
| 1/4 Whip | 24" Diameter<br>24" x 24" |
| 1/2 Wave | Not required              |

Document Number 1135-4713 Rev G

THIS DOCUMENT CONTAINS CONFIDENTIAL AND PROPRIETARY INFORMATION OF QUAKE GLOBAL CORPORATION. IT MAY BE USED BY RECIPIENT ONLY FOR THE PURPOSE FOR WHICH IT WAS TRANSMITTED AND WILL BE RETURNED UPON REQUEST OR WHEN NO LONGER NEEDED BY RECIPIENT. DISCLOSURE TO UNAUTHORIZED THIRD PARTIES OR DUPLICATION WITHOUT THE EXPRESS WRITTEN PERMISSION OF QUAKE GLOBAL IS PROHIBITED.

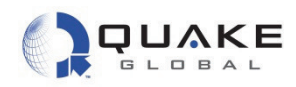

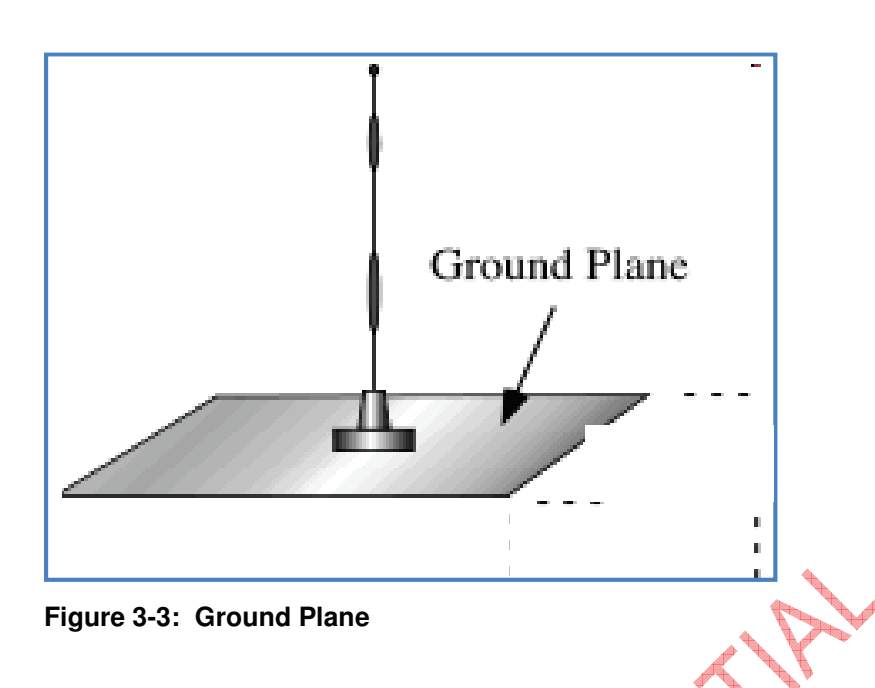

| Frequency   |       | λ       | λ/2     | λ/4     |
|-------------|-------|---------|---------|---------|
| 137-138 MHz | 2.2 m | 85.9 in | 42.9 in | 21.5 in |
| 148-150 MHz | 2 m   | 79.3 in | 39.6 in | 19.8 in |

| Table 3-2: | Antenna | wavelengt | h an | d gair |
|------------|---------|-----------|------|--------|
|------------|---------|-----------|------|--------|

| Antenna              | Gain (dB)    |  |
|----------------------|--------------|--|
| Whip<br>¼, 1/2 , 5/8 | Unity<br>(0) |  |
| 1/8                  | -4dB         |  |
| Low Profile          | -2 to -4     |  |
| Quad-Helix           | +3           |  |
| Dipole *             | +3 to +6     |  |

# 3.1.2 GPS

The GPS antenna should be 3.3 VDC active. For long cable lengths, we recommend gain of 25 dB in the Low Noise Amplifier. Ensure that the GPS antenna is located so it has an unobstructed view of the sky. Active antennas are usually low-profile patch types.

Document Number 1135-4713 Rev G

Information classified Confidential - Do not copy (See last page for obligations)

THIS DOCUMENT CONTAINS CONFIDENTIAL AND PROPRIETARY INFORMATION OF QUAKE GLOBAL CORPORATION. IT MAY BE USED BY RECIPIENT ONLY FOR THE PURPOSE FOR WHICH IT WAS TRANSMITTED AND WILL BE RETURNED UPON REQUEST OR WHEN NO LONGER NEEDED BY RECIPIENT. DISCLOSURE TO UNAUTHORIZED THIRD PARTIES OR DUPLICATION WITHOUT THE EXPRESS WRITTEN PERMISSION OF QUAKE GLOBAL IS PROHIBITED.

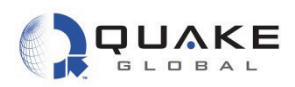

# 3.1.3 Iridium

Iridium Antennas must be approved by Iridium before being used on the Iridium network. A list of approved antennas can be found on Iridium's home page at <u>www.iridium.com</u>.

When selecting an Iridium antenna, make sure it is a 50 ohm, Gain 3dBi maximum, polarization Right Hand Circular Polarized (RHCP) and VSWR 1.5:1 or better (in both receive and transmit bands) for optimal messaging. Make sure that the Iridium antenna is located so it has an unobstructed view of the sky.

There cannot be more than a 3 dB loss between the antenna and the modem.

The antenna must be placed greater than 20cm from a person. If antenna is placed within 20cm of a person, the system integrator needs to assess the final product against SAR regulation.

# 3.1.4 Inmarsat

There is currently one antenna version available for use, which is part number ST901009-ATY. It is a non-standard, custom colored, external antenna with TNC connector. The antenna should be mounted where it has an unobstructed view of the sky and satellite. For a mobile installation, this means at the highest point on the vehicle where it has a clear view in all directions. No object should block the antenna above a 20° elevation angle in order to ensure an optimal line of sight with the satellite.

# 3.1.5 GSM/GPRS

CONFIDENTIAL

The GSM/GPRS antenna does not require an unobstructed view of the sky. However, for optimal performance, an unobstructed view is preferable.

#### **GSM** antenna requirements

- Gain must be less than 3dBi.
- Must be placed greater than 20cm from a person. If antenna is placed within 20cm of a person, the system integrator needs to assess the final product against SAR regulation.
- If the antenna is co-located and transmitting simultaneously with another antenna, additional FCC/IC testing may be required.
- Antenna cannot be placed within a metal shield and must be installed with care to avoid any interference with other electronic devices.

# 3.2 Antenna grounding

Grounding may be done in several ways:

- Fixed Site: Grounding Rods should be connected to the antenna shield. Keep grounding systems as short as possible.
- Mobile: Chassis Ground should be connected to the negative side of the battery. Make sure all connections are corrosion free.
- Marine Grounding Systems: Skilled marine electricians should be consulted when adding an ORBCOMM solution.

Page 29

Document Number 1135-4713 Rev G Fage 25 THIS DOCUMENT CONTAINS CONFIDENTIAL AND PROPRIETARY INFORMATION OF QUAKE GLOBAL CORPORATION. IT MAY BE USED BY RECIPIENT ONLY FOR THE PURPOSE FOR WHICH IT WAS TRANSMITTED AND WILL BE RETURNED UPON REQUEST OR WHEN NO LONGER NEEDED BY RECIPIENT. DISCLOSURE TO UNAUTHORIZED THIRD PARTIES OR DUPLICATION WITHOUT THE EXPRESS WRITTEN PERMISSION OF QUAKE GLOBAL IS PROHIBITED.

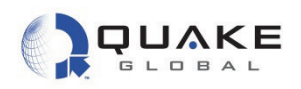

Beware of high power antennas, urban canyons and other structures that block the line of sight (LOS) to the satellite. Below are some antenna installation mishaps:

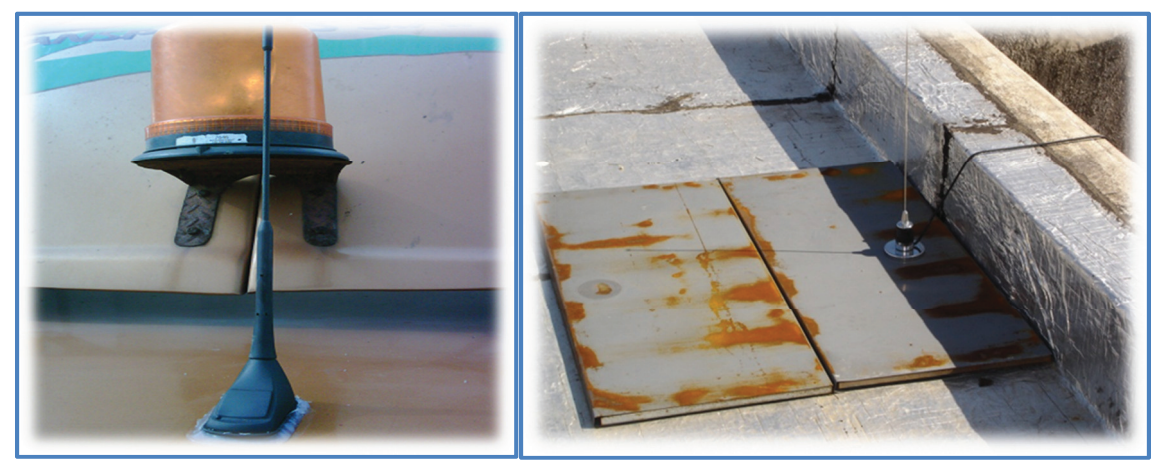

Figure 3-4: Antennas with blocked view of sky

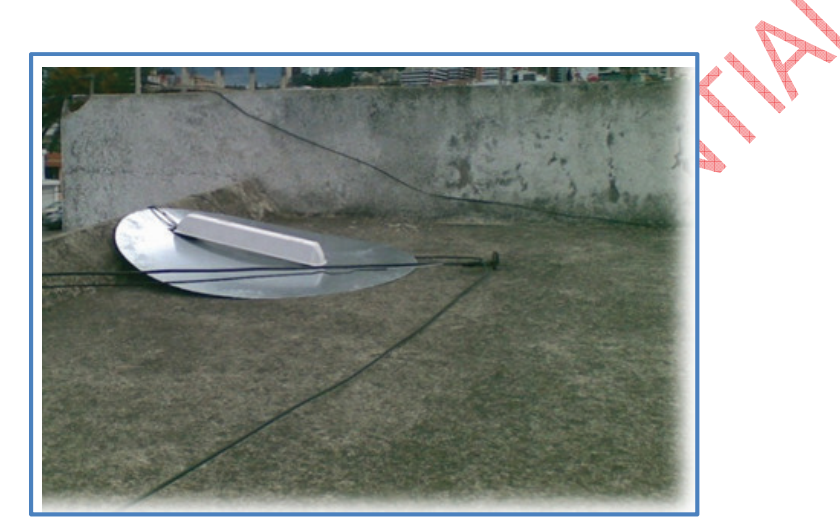

Figure 3-5: Tipped over antenna

CONFIDENTIAL

Document Number 1135-4713 Rev G THIS DOCUMENT CONTAINS CONFIDENTIAL AND PROPRIETARY INFORMATION OF QUAKE GLOBAL CORPORATION. IT MAY BE USED BY RECIPIENT ONLY FOR THE PURPOSE FOR WHICH IT WAS TRANSMITTED AND WILL BE RETURNED UPON REQUEST OR WHEN NO LONGER NEEDED BY RECIPIENT. DISCLOSURE TO UNAUTHORIZED THIRD PARTIES OR DUPLICATION WITHOUT THE EXPRESS WRITTEN PERMISSION OF QUAKE GLOBAL IS PROHIBITED.

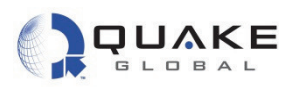

# 3.3 Noise problems

To locate noise problems, start with a visual inspection of RF connectors. Look for water leakage or corrosion. A spectrum analyzer, VSWR meter or noise detector is helpful for locating problems. Noise sources for broadband may be electric power lines, electric motors or generators, switching power sources or microprocessors. Noise sources for narrowband may be radio/TV towers, pager transmitters or cell phones.

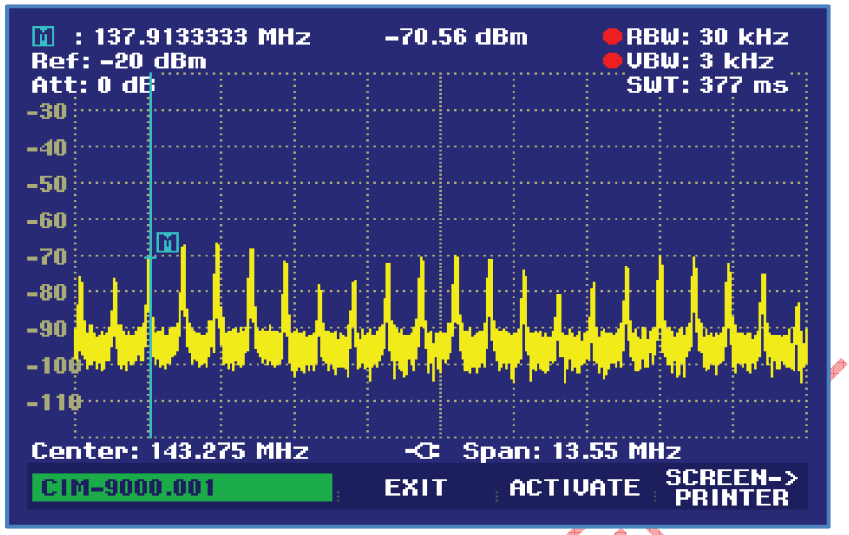

Figure 3-6: Noise - radiated and conducted

CONFIDENTIAL

Noise suppression parts include ferrite beads, EMI cores and RF filters. Techniques include twisting power lines, separating power from signal, using right angles, covering the band of interest and double wrapping wire and placing it near the noise source.

THIS DOCUMENT CONTAINS CONFIDENTIAL AND PROPRIETARY INFORMATION OF QUAKE GLOBAL CORPORATION. IT MAY BE USED BY RECIPIENT ONLY FOR THE PURPOSE FOR WHICH IT WAS TRANSMITTED AND WILL BE RETURNED UPON REQUEST OR WHEN NO LONGER NEEDED BY RECIPIENT. DISCLOSURE TO UNAUTHORIZED THIRD PARTIES OR DUPLICATION WITHOUT THE EXPRESS WRITTEN PERMISSION OF QUAKE GLOBAL IS PROHIBITED.

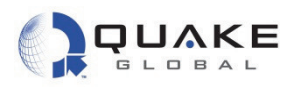

# 4 Activating and provisioning the modem

Each Q4000/QPRO must be provisioned and activated on the network(s) supported by the modem. Modems purchased with QUAKE Global Development Kits are supplied with two months of free airtime on the ORBCOMM or Iridium satellite networks. Otherwise, the customer is responsible for activating and provisioning the modem(s). The following information is required for provisioning and activation.

# 4.1 ORBCOMM

# 4.1.1 Activation

The Q4000/QPRO uses a serial ID for activation with the ORBCOMM network. This 12-digit number is located on the Q4000's external white label, and is also available by querying configuration parameter 0x31 via the QUAKE Configuration Tool (QCT) interface (see below).

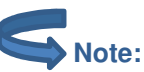

CONFIDENTIAL

The modem cannot transmit until the serial ID is activated with ORBCOMM. Attempting to use the modem before it is activated by ORBCOMM may cause the modem to be shut out of the ORBCOMM network for 24 hours.

Contact ORBCOMM to activate the Serial ID. You will also need the Type Approval Number (TAN), located on the white label (819QWI).

# 4.1.2 Provisioning

An ORBCOMM modem is provisioned by specifying the following selections to ORBCOMM customer support:

**Roaming and Gateway Earth Station** - A modem must be provisioned on every ORBCOMM Gateway that it uses. If the modem needs to send messages over multiple Gateways, it must be provisioned on each of those Gateways.

**Location Type** – The location type determines how the ORBCOMM Gateway delivers messages to the modem.

- "Fixed" for fixed installations or modems limited to a metropolitan area.
- "**Regional Mobile**" for modems that range over a wider but still limited area—like the Southeastern United States or the Iberian Peninsula.
- "Mobile" for modems that may be found almost anywhere across a continent.

**Binary Data in Globalgrams -** User applications must be specially provisioned to send **binary** data in Globalgrams.

**Addressing** – An SMTP email address is assigned to each modem based on its Serial ID. Modems that are accessed via the IP gateway also have a valid SMTP email address.

**PIN Code** - If a Personal Identification Number (PIN) is used, it must be specified when the modem is provisioned. The PIN code is also programmed into the modem and is verified during most communications between the Gateway and the modem.

Document Number 1135-4713 Rev G

Page 32

THIS DOCUMENT CONTAINS CONFIDENTIAL AND PROPRIETARY INFORMATION OF QUAKE GLOBAL CORPORATION. IT MAY BE USED BY RECIPIENT ONLY FOR THE PURPOSE FOR WHICH IT WAS TRANSMITTED AND WILL BE RETURNED UPON REQUEST OR WHEN NO LONGER NEEDED BY RECIPIENT. DISCLOSURE TO UNAUTHORIZED THIRD PARTIES OR DUPLICATION WITHOUT THE EXPRESS WRITTEN PERMISSION OF QUAKE GLOBAL IS PROHIBITED.

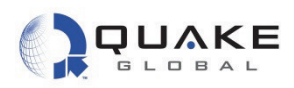

**Delivery plan** – Delivery plan details how ORBCOMM attempts to deliver messages to the modem. There are 4 different Delivery Plans:

- 1. *Automatic delivery attempts:* the number of times immediately upon receipt and at one-minute intervals that the ORBCOMM Gateway attempts to deliver a modem-terminated message.
- 2. *Time to hold*: the maximum time the ORBCOMM Gateway holds the message before returning it as undeliverable.
- 3. **Deletion after final attempt:** whether the message is deleted after the automatic delivery attempts are exhausted, or held until the time to hold has been reached.
- 4. **Use of piggybacking:** whether a message delivery attempt should be triggered by successful delivery of another message in either direction.

**IP Gateway** - The modem may be activated to use an XML gateway in which data are transferred directly between servers using standard HTTP requests and XML responses instead of email.

**Speed Dials** - Each serial ID may be provisioned with up to eight email addresses known as speed dials or originator/recipient (O/R) addresses.

**SIM Card Number** - If the modem supports GSM/GPRS, you must also specify the SIM card number to ORBCOMM. This 19 digit number is located on the attached SIM card (use all numbers minus the 'F' at the end).

# 4.2 GPRS (non-ORBCOMM modems)

#### 4.2.1 Activation

GPRS SIM cards may be activated using any GSM/GPRS provider with an applicable data plan. The data plan must use **APN addressing** for the modem and must support **data transfer**. For example, ORBCOMM's T-Mobile APN address is "**orbcomm.t-mobile.com**". Different networks have their own requirements for APN addressing, usernames and passwords. Please consult your airtime reseller for more information on using the GPRS network.

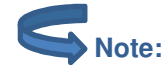

Issue QCP command TERR\_getInfo() to obtain this info.

# 4.3 Iridium

# 4.3.1 Activation

The modem has an **IMEI number** for activation with the Iridium network. This number is located on the modem's white label, and is also available via QUAKE Communications Protocol (QCP) (see below), with the call "IRI\_getIMEIQCP" and through the Application Programming Interface (API) with the call "IRI\_getIMEI".

The IMEI number must be activated with Iridium or an airtime reseller before the modem can be used. If a message is sent without the modem being activated, it is ignored by the Iridium network. For this reason, it is possible to develop and send live messages without the modem being "turned off" by the network.

Document Number 1135-4713 Rev G

Page 33

Information classified Confidential - Do not copy (See last page for obligations)

THIS DOCUMENT CONTAINS CONFIDENTIAL AND PROPRIETARY INFORMATION OF QUAKE GLOBAL CORPORATION. IT MAY BE USED BY RECIPIENT ONLY FOR THE PURPOSE FOR WHICH IT WAS TRANSMITTED AND WILL BE RETURNED UPON REQUEST OR WHEN NO LONGER NEEDED BY RECIPIENT. DISCLOSURE TO UNAUTHORIZED THIRD PARTIES OR DUPLICATION WITHOUT THE EXPRESS WRITTEN PERMISSION OF QUAKE GLOBAL IS PROHIBITED.